### Manual

| General         | Transactions Useful For Easy Operation3                          |
|-----------------|------------------------------------------------------------------|
| 1.              | How to Login into SAP?                                           |
| 2.              | How to Change Password?                                          |
| 3.              | How to Create/Change/Delete Favorites?4                          |
| 4.              | How to Create/ Use Variants?                                     |
| 5.              | How to Use SAP mail?                                             |
| 6.              | How to use various lcons?                                        |
| 7.              | How to hold data?8                                               |
| 8.              | How to transfer a Report in SAP to Excel format?8                |
| 9.              | How to set the layout for FB60 Transaction screen?9              |
| <b>Basic Tr</b> | ansactions11                                                     |
| 10.             | How to view balance in a General Ledger Account?11               |
| 11.             | How to view balance in a Vendor / Employee Account?11            |
| 12.             | How to view balance in a Customer Account?12                     |
| 13.             | How to display a list of Accounting Document?13                  |
| 14.             | How to change editable field of a Document?14                    |
| 15.             | How to view Customer master data?14                              |
| 16.             | How to view Vendor master data?15                                |
| 17.             | How to post a document with reference to old document?15         |
| 18.             | How to Create Check Lots?16                                      |
| 19.             | Payment to Employees for Expenses17                              |
| 20.             | Payment to Employees for Salary21                                |
| 21.             | Payment to Employees for Advances                                |
| 22.             | Settlement of advance already given to employee                  |
| 23.             | Payment to Indian Oil Loc. for Special/ Imprest adv. from S.O32  |
| 24.             | Payment from IOCL Loc. for refund of Special/other adv. to S.O36 |
| 25.             | Payment to outside parties for services or supplies              |
| 26.             | Payment to outside parties for advances44                        |
| 27.             | Payment to Banks for Issuing Drafts or Trf. to Accts directly45  |
| 28.             | Payment to Customers                                             |
| 29.             | Payment from/to SV/TV Customers                                  |
| 30.             | Payment to Excise Authorities                                    |
| 31.             | Payment to Railway Authorities                                   |
| 32.             | Payment to Sales Tax Authorities                                 |
| 33.             | Payment for Toll Tax                                             |
| 34.             | Payment to Transporters Error! Bookmark not defined.             |
| 35.             | Payment to Contractors against Purchase OrdersError! Bookmark    |
| not de          |                                                                  |
| 36.             | Multiple Vendor in a single PO Error! Bookmark not defined.      |
| 37.             | Cash withdrawal from Bank Error! Bookmark not defined.           |
| 38.             | Credit Note to Vendors Error! Bookmark not defined.              |
| 39.             | <b>Debit Note to Vendors</b> Error! Bookmark not defined.        |

40. Payment to Vendors for EMD Refund ..... Error! Bookmark not defined. 41. Booking of Bank Guarantee received from Vendors......Error! Bookmark not defined. Customers (Receipts) Related Transactions...... Error! Bookmark not defined. How to maintain payment methods? ...... Error! Bookmark not defined. 42. How to maintain Bank Data? ..... Error! Bookmark not defined. 43. How to maintain Cheque Limits? ..... Error! Bookmark not defined. 44. How to maintain the Terms of payment and Risk category for DOD 45. Customers? ...... Error! Bookmark not defined. 46. Receipts from Customers for Oil Sale .... Error! Bookmark not defined. DOD Supplies-..... Error! Bookmark not defined. 47. Receipt for Non-oil Sale, Scrap, Tender Fees or Miscellaneous. Error! Bookmark not defined. 48. Receipt of Corpus Funds ..... Error! Bookmark not defined. Receipt from State office for Imprest Recoup/ Special advance. 49. Error! Bookmark not defined. Receipt from Employees..... Error! Bookmark not defined. 50. 51. Receipts from Vendors for Security Deposit ...... Error! Bookmark not defined. 52. Receipts from Vendors- Earnest Money Deposit. Error! Bookmark not defined. 53. Generate Bank Deposit Slips..... Error! Bookmark not defined. 54. FTD, FTC, FRD and FRC..... Error! Bookmark not defined. 55. Correction of Customer account..... Error! Bookmark not defined. Treatment for Dishonoured Cheque ...... Error! Bookmark not defined. 56. Debit Note to Customer...... Error! Bookmark not defined. 57. 58. Credit Note to Customer ..... Error! Bookmark not defined. 59. BOOKING OF BANK GUARANTEE/LC/FD RECEIVED FROM CUSTOMER.......Error! Bookmark not defined. Reversals......Error! Bookmark not defined. Reversal / Change of Cash Receipts...... Error! Bookmark not defined. **60**. 61. Reversal of Bank Deposit Slip..... Error! Bookmark not defined. Reversal of MIRO Document ..... Error! Bookmark not defined. 62. Reversal of FI Document..... Error! Bookmark not defined. 63. 64. Reversal of Cheque Payment ..... Error! Bookmark not defined. Reversal / cancellation / replacement of cheque. Error! Bookmark not 65. defined. 66. funds management-Budgetory transactions ...... Error! Bookmark not defined. Reports ...... Error! Bookmark not defined. Budget reports ...... Error! Bookmark not defined. 67. Cash book ...... Error! Bookmark not defined. 68. 69. Bank book ..... Error! Bookmark not defined. 70. Transporter bill ..... Error! Bookmark not defined. 71. Cheque register ..... Error! Bookmark not defined. 72. Cheque limit reports..... Error! Bookmark not defined.

#### **SAP Finance User Manual – Revised 2009**

Summary of DCR ..... Error! Bookmark not defined. 73. 74. Reports relating to customer accounts .. Error! Bookmark not defined. Reports relating to vendor accounts ...... Error! Bookmark not defined. 75. 76. Reports related to STOCK/S.Tax/G/L/credit data.Error! Bookmark not defined. T CODE : SP02..... Error! Bookmark not defined. Annexures ...... Error! Bookmark not defined. 77. Commonly used expenses accounts..... Error! Bookmark not defined. 78. Commonly used income accounts...... Error! Bookmark not defined. 79. Commonly used liability accounts...... Error! Bookmark not defined. List of posting keys ..... Error! Bookmark not defined. 80. 81. List of document types ..... Error! Bookmark not defined. 82. List of incoming payment methods ...... Error! Bookmark not defined. 83. List of CCA ..... Error! Bookmark not defined. 84. List of accounts types..... Error! Bookmark not defined. 85. List of Vendor types ..... Error! Bookmark not defined. List of special G/L indicators..... Error! Bookmark not defined. 86. Help-Desk ...... Error! Bookmark not defined.

### **General Transactions Useful For Easy Operation**

1. How to Login into SAP?

DOUBLE CLICK ON SAPLOGON ICON

### **DOUBLE CLICK ON YOUR RESPECTIVE MODULE**

PUT YOUR USER ID

#### **PUT YOUR PASSWORD**

ENTER

#### 2. How to Change Password?

**PUT YOUR USER ID** 

PUT YOUR OLD PASSWORD

WITHOUT PRESSING ENTER ON THE TOP LEFT

New password

**CLICK ON NEW PASSWORD** 

**A BOX POPS UP** 

| 🖙 SAP R/3             |        |
|-----------------------|--------|
| New password          | ****** |
| Repeat password       |        |
| <ul><li>✓ ×</li></ul> |        |

PUT YOUR NEW PASSWORD

**RETYPE YOUR NEW PASSWORD** 

**ENTER** 

3. How to Create/Change/Delete Favorites?

**CREATE FAVORITE** 

ON THE SAP EASY ACCESS MENU RIGHT CLICK ON FAVOURITES AND SELECT INSERT TRANSACTION.

IN THE NEW WINDOW WRITE DOWN TRANSACTION CODE WITHOUT /N

ENTER

• ALTERNATIVELY FROM THE TRANSACTION CODE MENU CLICK ON THE ICON 'ADD TO FAVORITES' TO AUTOMATICALLY UPDATE THE TRANSACTION IN THE FAVORITE FOLDER

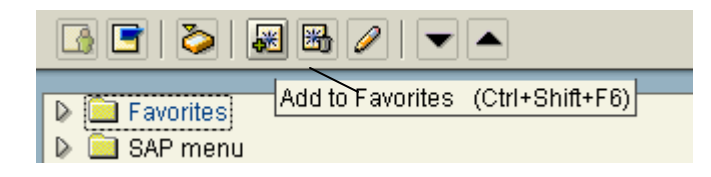

DELETE FAVORITE

**RIGHT CLICK ON A FAVORITE** 

**SELECT DELETE FAVORITE** 

MESSAGE WILL APPEAR 'NODE DELETED FROM FAVOURITE LIST'

#### • ALTERNATIVELY FROM THE FAVORITE FOLDER CLICK ON THE TRANSACTION CODE THEN CLICK ON DELETE ICON TO DELETE IT FROM THE FAVORITE FOLDER

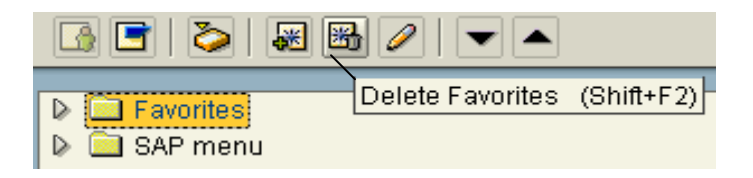

#### 4. How to Create/ Use Variants?

<u>CREATE VARIANT</u> (YOU CAN CONFIGURE VARIANT FOR ANY REPORT: EG: /NFBL5N)

#### T.CODE: /NFBL5N

GO TO MULTIPLE SELECTION BUTTON OF THE CUSTOMER

AND ENTER ALL THE CUSTOMER CODES FOR WHOM YOU WANT TO SEE THE BALANCES.

COMPANY CODE: ENTER YOUR COMPANY CODE EG: 3100

ON FOLLOWING → LINE ITEM SELECTION SELECT THE RELEVANT RADIO BUTTON

| Open items                        |            |    |  |
|-----------------------------------|------------|----|--|
| Open at key date                  | 30.01.2007 |    |  |
| ○ All items                       |            |    |  |
| Posting date                      |            | to |  |
| <ul> <li>Cleared items</li> </ul> |            |    |  |
| Clearing date                     |            | to |  |

### ENTER THE DATE INTERVALS RESPECTIVELY.

#### ENTER THE LAYOUT NAME

| Layout | /1SAP |
|--------|-------|
|--------|-------|

THEN IN THE MENU PATH SELECT GOTO>VARIANTS> SAVE AS VARIANT

IN THE NEW SCREEN ENTER YOUR VARIANT NAME AND DESCRIPTION

SAVE 🖳

USE VARAINT

FOR EXAMPLE TCODE :/NFBL5N

IN MENU PATH: GOTO > VARIANTS > GET

IN THE NEW WINDOW WRITE YOUR VARIANT NAME

CLICK ON EXECUTE 🕒 OR F8

NOW ALL THE PARAMETERS WHICH YOU HAVE CONFIGURED IN VARIANT WILL APPEAR

THE ORIGINAL SCREEN SHALL REAPPEAR & EITHER PRESS F8 OR CLICK ON <sup>(1)</sup> TO VIEW.

5. How to Use SAP mail?

CREATE A MAIL

CLICK ON BROWN BOX ICON ON SAP EASY ACCESS MENU SCREEN 2.

ALTERNATIVELY THE TRANSACTION CODE SBWP CAN ALSO BE USED

YOU ENTER THE BUSINESS WORKPLACE

TO CREATE A NEW MESSAGE CLICK ON NEW MESSAGE

🛛 🕅 New message

YOU ENTER A NEW SCREEN

#### TITLE: PUT THE SUBJECT

#### **CLICK ON THE WHITE SPACE TO WRITE YOUR MESSAGE**

IN THE RECIPIENT BOX EITHER SELECT HIS NAME OR ENTER HIS SAP USER NAME

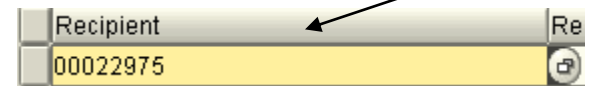

SELECT SAP USER NAME IN RECEIPIENT TYPE IF YOU ENTER SAP USER NAME IN RECEIPIENT.

| Recipient |
|-----------|
| *NARESH*  |

CLICK ON SEND ICON TO SEND THE MAIL ON THE TOP LEFT

ATTACH A FILE

REPEAT ABOBE STEPS BUT BEFORE CLICKING ON SEND DO THE FOLLOWING

CLICK ON CLIP ICON ON THE TOP LEFT OF THE SCREEN

BOX OPENS UP, BROWSE THE FILE YOU WANT TO ATTACH

SELECT THE FILE AND CLICK OPEN.

File <u>n</u>ame:

<u>O</u>pen

**MESSAGE COMES "ATTACHMENT CREATED"** 

CLICK ON SEND ICON TO SEND THE MAIL ON THE TOP LEFT.

VIEW NEW MAIL

**REPEAT STEPS FIRST TWO STEPS OF CREATE A MAIL.** 

TO VIEW NEW MAILS CLICK ON INBOX ON LEFT SIDE OF THE SCREEN

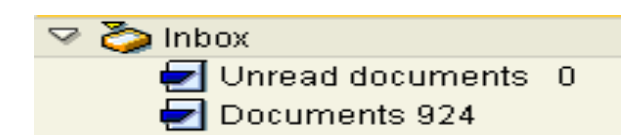

DOUBLE CLICK ON THE ITEMS YOU WANT TO VIEW FROM THE LIST SHOWN ON THE RIGHT SIDE OF THE SCREEN.

### 6. How to use various lcons?

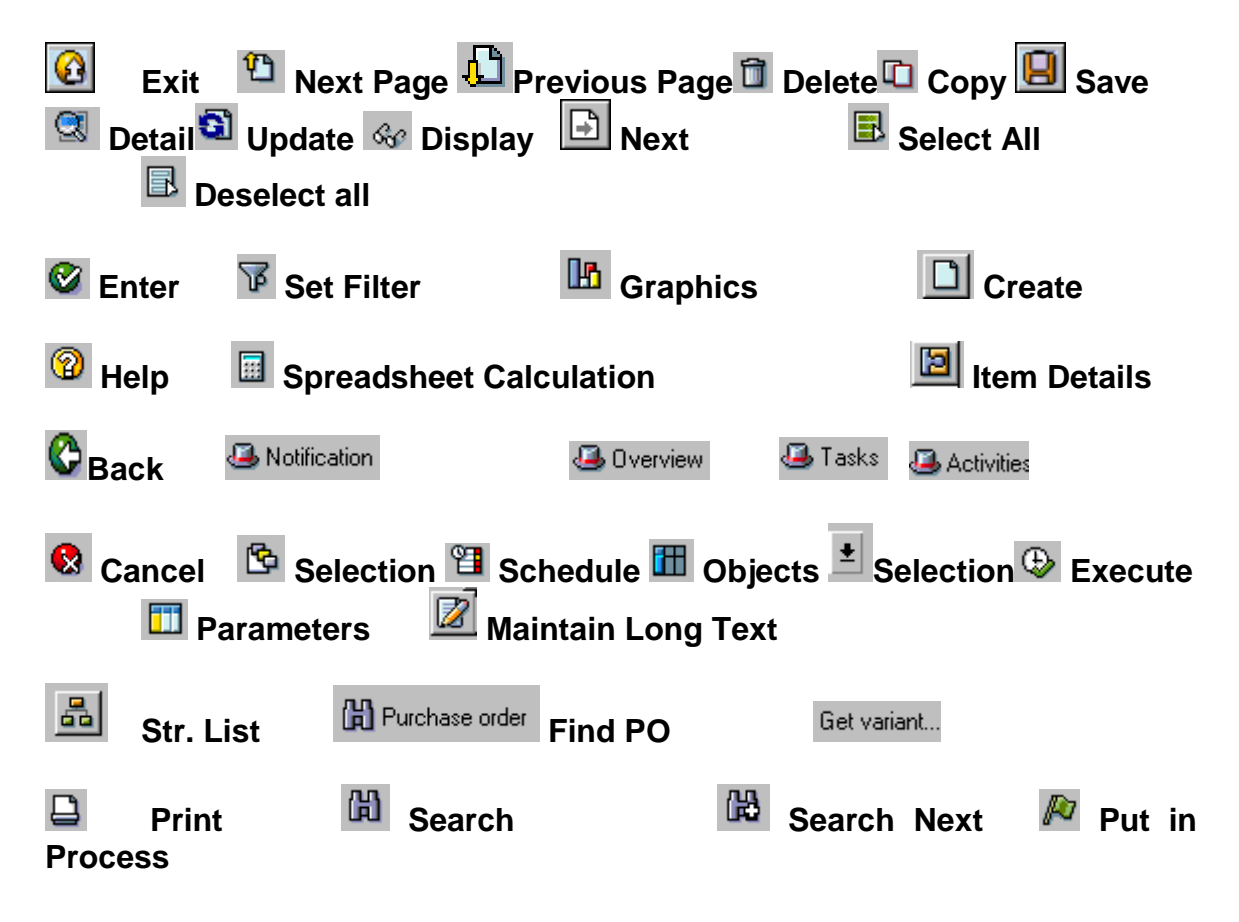

7. How to hold data?

ENTER ALL THE DATA WHICH YOU WANT HOLD IN ANY TRANSACTION AND FOLLOW THE MENU PATH ---SYSTEM > USER PROFILE > HOLD DATA 8. How to transfer a Report in SAP to Excel format?

MENU PATH SYSTEM > LIST > SAVE > LOCAL FILE

IN THE NEW WINDOW SELECT SPREAD SHEET RADIO BUTTON

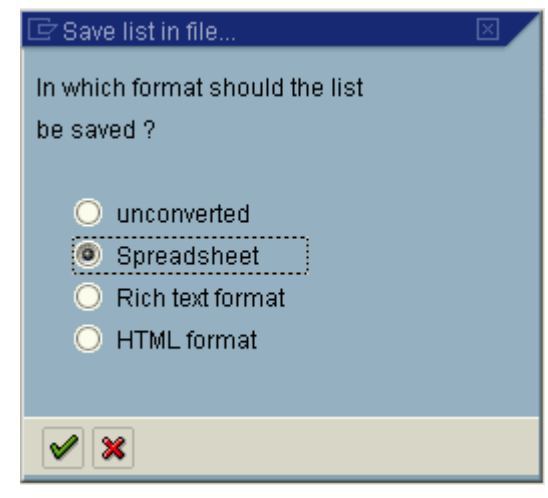

#### **ENTER**

# IN THE NEW WINDOW GIVE THE MENU PATH WHERE THE FILE SHOULD BE SAVED

| 🖙 Transfer DAT to a Local File |                | $\mathbf{X}$ |
|--------------------------------|----------------|--------------|
| File name                      | C:\SapWorkDir\ | 0            |
|                                |                |              |
|                                |                |              |
| Transfer 🔀                     |                |              |

**CLICK ON TRANFER BUTTON** 

THE MESSAGE WILL APPEAR 'XXXX BYTES TRANFERRED'

9. How to set the layout for FB60 Transaction screen?

**ENTER T CODE FB60** 

**CLICK ON THE COLUMN COST CENTER** 

| Co   | Tradi | Par | Cost center |
|------|-------|-----|-------------|
| 2300 | *     |     |             |

**KEEP PRESSING THE LEFT CLICK OF THE MOUSE** 

DRAG THE MOUSE TO THE COLUMN WHERE YOU WANT TO TAKE THE COST CENTER COLUMN

LEAVE THE MOUSE BUTTON

ACCORDINGLY ADJUST ALL THE COLUMNS AND BRING THEM TO CONVINIENT POSITION FOR EXAMPLE FOR THE FIELDS COST CENTER, ASSIGNMENT, PERSONNEL, TEXT, FUND.

CLICK ON THE SAME BAR AT RIGHT HAND CORNER ON YELLOW /BLUE TABLE SETTING TAB

WRITE THE VARIANT NAME FOR EXAMPLE YOUR LOCATION CODE

| Maintain Variants      |     |        |
|------------------------|-----|--------|
| Variant                |     |        |
| 🔽 Use as standard sett | ing |        |
|                        |     | Create |

**CLICK CREATE** 

SAVE

### **Basic Transactions**

10. How to view balance in a General Ledger Account?

T.CODE /NFS10N

**GL ACCOUNT: ENTER THE GL ACCOUNT NO.** 

**COMPANY CODE: ENTER YOUR COMPANY CODE EG: 3100** 

FISCAL YEAR: ENTER FINANCIAL YEAR : 2006

CLICK ON CLOCK 🕒

11. How to view balance in a Vendor / Employee Account?

TCODE: FBL1N

ACCOUNT: ACCOUNT OF VENDOR WHICH IS EQUAL TO EMPLOYEE NUMBER

COMPANY CODE: 3100

IF YOU WANT TO SEE ALL THE OPEN ITEMS CLICK ON RADIO BUTTON OF OPEN ITEMS.

IF YOU WANT TO SEE ALL THE CLEARED ITEMS CLICK ON RADIO BUTTON CLEARED.

IF YOU WANT TO SEE BOTH CLICK ON ALL ITEMS RADIO BUTTON.

| Open items       |            |    |  |
|------------------|------------|----|--|
| Open at key date | 30.01.2007 |    |  |
| ○ All items      |            |    |  |
| Posting date     |            | to |  |
| ○ Cleared items  |            |    |  |
| Clearing date    |            | to |  |

#### CLICK ON NORMAL ITEM CHECK BOX IF YOU WANT TO SEE ONLY UNPAID VOUCHERS.CLICK ON SP GL ALSO IF YOU WANT TO SEE ALL LOANS/ADVANCES ALSO.

| Туре                     |
|--------------------------|
| Normal items             |
| Special G/L transactions |

CLICK ON CLOCK <sup>(L)</sup> OR PRESS F8

#### 12. How to view balance in a Customer Account?

CUSTOMER STATEMENT OF ACCOUNT

T.CODE: FBL5N

**CUSTOMER CODE** 

**COMPANY CODE** 

PUT THE BUTTON ON OPEN ITEMS

PUT THE DATE AND EXECUTE SINGLE LINE PAD

T.CODE: YFR106

**BALANCE AS ON: TODAY'S DATE** 

CONTROLLING PLANT: LEAVE BLANK TO VIEW ENTIRE TRANSACTIONS

FIND OUT WHETHER THAT DOCUMENT IS OPEN OR CLEARED

**TCODE: FBL5N** 

ACCOUNT: CUSTOMER ACCOUNT FOR WHICH THIS WAS THE CASH RECEIPT

**COMPANY CODE: ENTER YOUR COMPANY CODE EG 3100** 

SELECT THE ALL ITEM RADIO BUTTON.

**CLICK ON CLOCK** 

#### IF THE DOCUMENT COMES OUT TO BE IN RED THEN IN THIS LIST THEN IT IS OPEN ITEM DOCUMENT AND IF THE DOCUMENT COMES OUT TO BE GREEN THEN IN LIST THEN IT IS CLEARED ITEM DOCUMENT

Status: 🔲 open 🛆 Parked 💽 Cleared

#### 13. How to display a list of Accounting Document?

DISPLAY SINGLE DOCUMENT ONLY

TCODE: FB03

DOCUMENT NO. : ENTER THE DOCUMENT NO. TO BE VIEWED

**COMPANY CODE : ENTER DESIRED CO.CODE** 

FISCAL YEAR : ENTER 2006

PRESS ENTER

THE SYSTEM WILL NOW DISPLAY THE ACCOUNTING DOCUMENT

**DISPLAY MANY DOCUMENTS** 

T CODE FB03

CLICK AT LIST ICON ON THE EXTREME LEFT CORNER

🚹 List

COMPANY CODE: PUT YOUR COMPMANY CODE

FISCAL YEAR: E.G. 2006

**GIVE THE ENTRY DATE** 

AND LASTLY CLICK THE "OWN DOCUMENTS ONLY" CHECK BOX (IF YOU WANT TO SEE THE DOCUMENTS POSTED BY YOURSELF) AT THE BOTTOM.

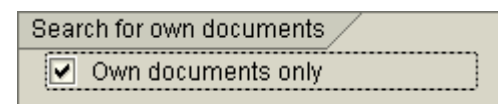

THE SYSTEM WILL GIVE A LIST OF ALL DOC. PASSED BY YOU FOR THE DESIRED ENTRY DATE.

YOU CAN SEE THE DOC. DIRECTLY BY DOUBLE CLICKING IT

14. How to change editable field of a Document?

TCODE : FB02

DOCUMENT NO. : ENTER THE DOCUMENT NO. TO BE VIEWED

**COMPANY CODE : ENTER DESIRED CO.CODE** 

FISCAL YEAR : ENTER YEAR

**DOUBLE CLICK ON FIRST LINE ITEM** 

THE DOCUMENT FIRST LINE ITEM OPENS UP YOU CAN CHANGE THE ASSIGNMENT AND TEXT, WHICH IS NOT GRAYED OUT.

Assignment CHANGEABLE Text CAN BE CHANGED FOR NARRATION

YOU CAN GO TO NEXT LINE ITEM BY CLICKING ON NEXT ITEM BUTTON UP + Next item

IF YOU WANT TO CHANGE THE DOCUMENT HEADER TEXT OR REFERENCE CLICK ON HAT.

AFTER MAKING THE CHANGES SAVE THE DOCUMENT

**15.** How to view Customer master data?

TCODE: /NFD03

**CUSTOMER: ENTER CUSTOMER CODE** 

COMPANY CODE: ENTER YOUR COMPANY CODE EG. 3100

ENTER

16. How to view Vendor master data?

**TCODE:/NFK03** 

**CUSTOMER:ENTER VENDOR CODE** 

**COMPANY CODE: ENTER YOUR COMPANY CODE EG. 3100** 

ENTER

17. How to post a document with reference to old document?

T.CODE: FBR2

THE SCREEN SHALL APPEAR AS BELOW & THE DESIRED REFERENCE DOCUMENT NUMBER, COMPANY CODE & FISCAL YEAR BE ENTERED

| Reference       |  |  |
|-----------------|--|--|
| Document number |  |  |
| Company code    |  |  |
| Fiscal year     |  |  |
|                 |  |  |

**CLICK ON DISPLAY LINE ITEMS** 

ENTER

NOW THE SYSTEM WILL DISPLAY ALL THE ACCOUNTING ENTRIES YOU HAVE DONE IN THE OLD DOCUMENT, KEEP ON ENTERING AND DO THE CHANGES WHEREVER NECESSARY AND SIMULATE & SAVE .

#### **VENDORS (PAYMENT) RELATED TRANSACTIONS**

18. How to Create Check Lots?

**TCODE: FCHI** 

**PAYING COMPANY CODE: EG.3100** 

HOUSE BANK: EG. SG232

ACCOUNT ID : IMOIP(CHECK LOTS SHOULD BE CREATED ONLY FOR IDS ENDING WITH P)

PRESS SHIFT+F5 OR CLICK AT THE CHANGE ICON (PENCIL SHAPE)

**CLICK AT EDIT >CREATE** 

THE NEXT SCREEN SHALL APPEAR AS FOLLOWS

| 🖻 Create Lot          |                |
|-----------------------|----------------|
| Lot                   |                |
| Lot number            |                |
| Check number          | R              |
| То                    | R              |
|                       |                |
| Control data          |                |
| Next lot number       | Non-sequential |
| Pmnt meths list       |                |
|                       |                |
| Additional informatio | n /            |
| Short info            |                |
| Purchase date         |                |
|                       |                |
|                       |                |
| ✓ X                   |                |

LOT NUMBER: MENTION HERE THE LOT NUMBER TO BE CREATED.

CHEQUE NUMBER: MENTION HERE THE CHEQUE STARTING SERIES NO.

TO: MENTION HERE THE END OF THE SERIES NO.

**GIVE SHORT TEXT IN THE TEXT BOX** 

PRESS ENTER AND SAVE.

#### **19.** Payment to Employees for Expenses

**STEP 1 EXPENSES BOOKING** 

TCODE: /NFB60 WHICH IS BASICALLY IN TWO PARTS.THE FIRST PART ON TOP IS THE PORTION RELATED TO VENDOR & THE SECOND PART IS RELATED TO THE EXPENSE ACCOUNT.THE TOP SCREEN APPEARS AS BELOW & THE DETAILS TO BE FILLED UP IS AS EXPLAINED;

| 🗾 🖌 Basic data  | Payment Details Tax Withholding tax Notes |
|-----------------|-------------------------------------------|
|                 |                                           |
| Vendor          | 🔄 Sp.G/L                                  |
| Invoice date    | Doc. type KR Vendor invoice 🗈             |
| Posting date    | 31.01.2007                                |
| Reference       |                                           |
| Cross-CC no.    |                                           |
| Amount          | INR 🗌 Calculate tax                       |
| Tax amount      | 1                                         |
| Bus.place/sectn | 1                                         |
| Text            |                                           |
| Company Code    | 1200 Punjab& Himachal SO Chandigarh       |

#### **VENDOR: ENTER THE EMPLOYEE NO**

#### INVOICE DATE: ENTER THE CURRENT DATE

**REFERENCE: PLANT CODE** 

AMOUNT: ENTER THE AMOUNT PAYABLE.

**BUSINESS PLACE /SECTION: ENTER SECTION CODE EG.** ENTER 3100 IN THE SECOND PART IN THE G/L ACCOUNT: ENTER THE RELEVANT EXPENSE G/L ACCOUNT

E.G. FOR TA BILL PAYMENT – 5290600051 - FARE

5290600052 - DA ETC

AMOUNT IN DOCUMENT CURRENCY – ENTER THE AMOUNT

NOTE: ENTER THE COST CENTER IN THE COST CENTER COL. M53801

ENTER THE EMPLOYEE NO. IN THE PERSONNEL COLUMN

SIMULATE DOCUMENT & SAVE (DOC. NO WILL BE 41XXXXXXX)

THE SYSTEM WILL GENERATE AN ACCOUNTING ENTRY

EXPENDITURE .....DR

EMLOYEE/VENDOR.....CR

STEP 2 PAY TO THE EMPLOYEE FROM BANK OR CASH

TCODE: /NF-53

THE SCREEN LAYOUT IS IN THREE PARTS FIRST – HEADER DETAILS, THEN BANK DATA & LASTLY LINE ITEM OF THE VENDOR LYING OPEN FROM THE OPEN ITEM SELECTION.

HEADER DATA

**DOCUMENT DATE: CURRENT DATE** 

POSTING DATE: DATE OF ENTRY IN THE BOOKS IT WILL BE DEFAULTED DON'T CHANGE

REFERENCE

**BANK DATA** 

#### ACCOUNT: 7013123022 IF BANK PAYMENT (IT SHALL BE THE PAYMENT G/L ACCOUNT OF YOUR LOCATION ENDING WITH '2'

351XXXX000 IF CASH PAYMENT(XXXX IS YOUR LOCATION CODE.

AMOUNT: PUT THE AMOUNT

**OPEN ITEM SELECTION** 

ACCOUNT : PUT THE EMPLOYEE NUMBER

PRESS ENTER OR CLICK ON PROCESS OPEN ITEM

SELECT THE AMOUNT I.E. ONLY THE AMOUNT FOR WHICH YOU WANT TO MAKE PAYMENT SHOULD BE IN BLUE ELSE IT SHOULD BE IN BLACK. YOU CAN MAKE THE AMOUNT BLACK BY DOUBLE CLICKING THAT.

DOCUMENT ->SIMULATE-> SAVE

STEP 3 PRINT CHEQUE ONLY IF PAID THROUGH BANK

**TCODE: /NFBZ5** 

DOC. NO. : ENTER THE PAYMENT DOC NUMBER I.E. 42XXXXXXX

COMPANY CODE: ENTER YOUR CO.CODE

FISCAL YEAR : 2006 OR RELEVANT YEAR

PAYMENT METHOD : ENTER DEFAULT PAYMENT METHOD 'C' OR ANY OTHER PYMT.METHOD SPECIFIED .

CHEQUE LOT : ENTER THE RELEVANT CHEQUE LOT

CLICK PRINT IMMEDIATELY BUTTON.

CLICK THE PRINTER BUTTON

THE SYSTEM WILL PRINT THE CHEQUE AND GIVE A MESSAGE

#### PRINT JOB COMPLETED.

#### STEP4 VERIFY WHETHER CHEQUE HAS BEEN ISSUED PROPERLY

#### **TCODE: /NFCHN**

#### THE SCREEN SHALL APPEAR AS BELOW

| Paying company code      | <b>a</b>      |
|--------------------------|---------------|
| House bank               |               |
| Account ID               |               |
| Payroll checks           |               |
|                          |               |
| General selections Furth | er selections |

### PAYING COMPANY CODE: STATE OFFICE CODE

#### HOUSE BANK: ENTER HOUSE BANK

ACCOUNT ID: EG.IMP01P

#### **CLICK ON FURTHER SELECTIONS**

#### PUT THE CREATION DATE AS TODAYS DATE TO SEE CHEQUES ONLY FOR TODAY.

| General selections Further selection | ins        |    |            |
|--------------------------------------|------------|----|------------|
| 1                                    |            |    |            |
|                                      |            |    |            |
| Date of Issue                        |            | to |            |
| Creation Date                        | 30.01.2007 | to | 30.01.2007 |

#### CLICK ON CLOCK. 🕲

#### STEP 5 TAKE VOUCHER PRINT & GET IT SIGNED BY EMPLOYEE

TCODE: /NYFR121

#### **COMPANY CODE: ENTER 3100**

# DOCUMENT NO. : ENTER THE DOCUMENT NO. FOR WHICH THE JV IS TO BE PRINTED

FISCAL YEAR: 2006

CLICK ON CLOCK 🕒

THE SYSTEM WILL GIVE A MESSAGE SAYING " ONE DOCUMENT WAS SELECTED"

PRESS ENTER OR CLICK THE TICK MARK

THE SYSTEM WILL GIVE A MESSAGE "WOULD TOU LIKE TO ISSUE THE REQUEST"

PRESS ENTER OR CLICK THE YES BUTTON

**OUTPUT DEVICE: ENTER ZEPS** 

SELECT PRINT IMMEDIATELY FROM THE OUTPUT OPTION

CLICK THE PRINTER BUTTON.

20. Payment to Employees for Salary

STEP 1 SALARY DRAFT RECEIVED FROM STATE OFFICE

**T.CODE: F-04** 

**DOCUMENT DATE** 

TYPE: GZ

**COMPANY CODE: STATE OFFICE CODE** 

**POSTING DATE: IT WILL BE DEFAULTED** 

**CURRENCY: INR** 

**DOCUMENT HEADER TEXT: ADVANCE NUMBER** 

PST KY40

ACCOUNT: BANK G/L ACCOUNT- IMPREST INCOMING

**PRESS ENTER** 

AMOUNT

ASSIGNMENT: PAYMENT METHOD AND INSTRUMENT NUMBER

TEXT : MENTION THE DATE OF THE INSTRUMENT IN THE FORMAT DD.MM.YYYY FOLLOWED BY BANK NAME

**CLICK ON CHOOSE OPEN ITEM** 

ACCOUNT : 7999999999 (G.L ACCOUNT FOR FUND IN TRANSIT)

**CLICK ON PROCESS OPEN ITEM** 

SELECT THE DOCUMENT GENERATED BY SO

SIMULATE & POST

78 SERIES DOC NO. SHALL GET GENERATED.

MAKE THE BDS/DCR USING YF07/YF007

NOW THE MONEY IS AVAILABLE WITH THE LOCATION TO MAKE THE PAYMENTS.

STEP 2 MAKE ENTRY FOR BOOKING SALARY PAYABLE FOR EVERY EMPLOYEE INDIVIDUALLY

TCODE: F-53

PUT THE DOC DATE AND POSTING DATE

PUT OUTGOING BANK GL CODE FOR BANK DATA

PUT REFERENCE ON WHICH SORTING CAN BE DONE LIKE 'PLANT/LOCATION CODE'.

AMOUNT: ENTER THE AMOUNT PAYABLE

PUT EMPLOYEE CODE IN OPEN ITEM SELECTION

CLICK ON PROCESS OPEN ITEM, SELECT THE ENTRY PASSED BY STATE OFFICE FOR THE EMPLOYEE AND SAVE

STEP 3 TRANSFERING THE INDIVIDUAL EMPLOYEE BALANCES TO YOURSELF ACCOUNT FOR DD OR DIRECT TRANSFER TO BANK ACCOUNT-THIS HAS TO BE DONE BEFORE F-53 IF REQUIRED

TCODE: /NF-51 DOC TYPE- KA

**DOCUMENT DATE: CURRENT DATE** 

COMPANY CODE: RESPECTIVE CO.CODE EG. 3100

**CURRENCY: INR** 

PUT REFERENCE ON WHICH SORTING CAN BE DONE LIKE 'PLANT/LOCATION CODE'

NOTE: PLEASE SEE THAT THE RADIO BUTTON IS AT "TRANSFER POSTING WITH CLEARING".

Transaction to be processed Outgoing payment Incoming payment Credit memo Transfer posting with clearing

# CLICK CHOOSE OPEN ITEM ON THE TOP LEFT OF THE SCREEN

| Choose open items                  |           |    |           |
|------------------------------------|-----------|----|-----------|
| THE NEXT SCRE                      | EN APPEAI | RS |           |
| Process open item                  | S         |    |           |
|                                    |           |    |           |
| Open item selection                | /         |    |           |
| Company code                       | 1100      |    |           |
| Account                            | 28697     |    |           |
| Account type                       | К         |    |           |
| Special G/L ind                    |           | ✓  | Normal OI |
| Pmnt advice no.                    |           |    |           |
| <ul> <li>Other accounts</li> </ul> |           |    |           |

### ACCOUNT: PUT ONE EMPLOYEE ACCOUNT

### CLICK ON OTHER ACCOUNTS AND PRESS ENTER

#### **SCREEN OPENS WITH MANY COLUMNS**

| Account | Ассту | CoCd | Standard   | OIs | Special | G/L | ind |
|---------|-------|------|------------|-----|---------|-----|-----|
|         |       |      | <b>e</b> ] |     |         |     |     |
|         |       |      |            |     |         |     |     |

FILL ACCOUNT: EMPLOYEE CODE

ACCOUNT TYPE: K

COMPANY CODE: ENTER YOUR COMPANY CODE EG: 3100

**SELECT / TICK ON STANDARD O/S** 

REPEAT THE STEPS FROM 12 TO 15 FOR ALL THE EMPLOYEES

ENTER

CHOOSE RELEVANT LINE ITEM OF SPECIFIED EMPLOYEES

### CLICK ON GREEN ARROW

**PST KY: 31** 

ACCOUNT: ENTER YOURSELF VENDOR CODE

**ENTER** 

AMOUNT: PUT THE TOTAL AMOUNT TO BE GIVEN TO ALL EMPLOYEES

**ASSINGNMENT: LOCATION CODE** 

**TEXT: NARRATION** 

DOCUMENT>SIMULATE>SAVE

SYSTEM GIVES A DOC. STARTING FROM 11\*\*\*\*\*\*\*

STEP 4 MAKE AN OUGOING PAYMENT ON YOURSELF VENDOR CODE

TCODE: /NF-53

**HEADER DATA** 

**DOCUMENT DATE: CURRENT DATE** 

POSTING DATE: DATE OF ENTRY IN THE BOOKS IT WILL BE DEFAULTED DON'T CHANGE

PUT REFERENCE ON WHICH SORTING CAN BE DONE LIKE 'PLANT/LOCATION CODE'

BANK DATA

ACCOUNT: 7013123022 IF BANK PAYMENT

AMOUNT: PUT THE AMOUNT

**OPEN ITME SELECTION** 

ACCOUNT: PUT THE CODE OF YOURSELF VENDOR A/C

PRESS ENTER OR CLICK ON PROCESS OPEN ITEM

SELECT THE AMOUNT I.E. ONLY THE AMOUNT FOR WHICH YOU WANT TO MAKE PAYMENT SHOULD BE IN BLUE ELSE IT SHOULD BE IN BLACK. YOU CAN MAKE THE AMOUNT BLACK BY DOUBLE CLICKING THAT.

**DOCUMENT ->SIMULATE-> SAVE** 

STEP 5 PRINT CHEQUE ONLY IF PAID THROUGH BANK

THE SAME HAS BEEN ELABORATED STEP WISE ON. PAGE NO. 19

STEP 6 VERIFY WHETHER CHEQUE HAS BEEN ISSUED PROPERLY

THE SAME HAS BEEN ELABORATED STEP WISE ON PAGE NO. 19

### 21. Payment to Employees for Advances

STEP 1 ADVANCE PAYMENT THROUGH BANK OR CASH

TCODE: F-48

**DOCUMENT DATE : ENTER THE CURRENT DATE** 

**REFERENCE:** 

THE FOLLOWING FIELDS SHALL APPEAR AS UNDER

| Vendor          |     |   |                 |  |
|-----------------|-----|---|-----------------|--|
| Account         |     | æ | Special G/L ind |  |
| Altern.comp.cde |     |   |                 |  |
|                 |     |   |                 |  |
|                 |     |   |                 |  |
| Bank            |     |   |                 |  |
| Account         | ſ ≤ |   | Business area   |  |
| Amount          |     |   | LC amount       |  |
| Bank charges    |     |   | LC bank charges |  |
| Value date      |     |   | Profit center   |  |
| Text            |     |   | Assignment      |  |
|                 |     |   |                 |  |

#### ACCOUNT : ENTER THE EMPLOYEE CODE

ENTER THE SPECIAL G/L: FOR EG. FOR TOUR ADVANCE ENTER "N"

ACCOUNT : ENTER THE OUTGOING BANK G/L CODE 7013123022 OR CASH ACCOUNT 3513123000

AMOUNT : ENTER THE AMOUNT OF ADVANCE

**PRESS ENTER** 

AMOUNT : ENTER \* (IT COPIES THE EARLIER AMOUNT)

**ASSIGNMENT : DETAILS YOU WANT TO CAPTURE** 

**TEXT : DETAILS YOU WANT TO CAPTURE** 

SIMULATE

THE SYSTEM WILL GENERATE AN ACCOUNTING ENTRY

EMPLOYEE / VENDOR.....DR

BANK.....CR

SAVE

THE SYSTEM WILL GIVE A DOC. NO. STARTING WITH 42XXXXXXX

**STEP 2 TO PRINT CHEQUE IF PAYMENT IS THROUGH BANK** 

THE SAME HAS BEEN ELABORATED STEP WISE IN .. PAGE NO. 19

# 22. Settlement of advance already given to employee

#### CASE – 1: WHEN EXPENDITURE IS MORE THAN ADVANCE GIVEN

STEP1 EXPENSES BOOKING AND CREATING LIABILITY FOR BALANCE AMOUNT TO BE PAID TO EMPLOYEE AFTER ADJUSTING THE ADVANCE AMOUNT

TCODE: F-51 DOC TYPE - KA

DOCUMENT DATE: ENTER THE CURRENT DATE

**RFERENCE: PUT YOUR LOCATION CODE** 

### NOTE: PLEASE SEE THAT THE RADIO BUTTON IS AT

**"TRANSFER POSTING WITH CLEARING"** 

Transaction to be processed /

Outgoing payment

Incoming payment

🔾 Credit memo

Transfer posting with clearing

CLICK CHOOSE OPEN ITEM ON THE TOP LEFT Choose open items

ACCOUNT: ENTER THE EMPLOYEE NO.

SPL. G/L: ENTER THE RELEVANT SPL. G/L. FOR EXAMPLE: IF TA ADVANCE IS TO BE ADJUSTED THEN ENTER "N".ALSO REMOVE THE TICK FROM 'NORMAL OI'

| Open item selection | /             |
|---------------------|---------------|
| Company code        | 1100          |
| Account             |               |
| Account type        | К             |
| Special G/L ind     | # 🗌 Normal OI |
| Pmnt advice no.     |               |

#### e.g. OF FEW ADVANCES COULD BE

| L | Furniture/Comp w/o interest |
|---|-----------------------------|
| М | Medical Advance             |
| N | Tour advance                |
| 0 | LTC Advance                 |
| Р | Payment Request             |
| Q | LC - Noted Item             |
| R | IMPREST TO EMPLOYEES        |
| S | Festival/Flood/Draught etc  |
| Т | HBA Interest Unsecured      |
| U | INTEREST ON VEHICLE SECURED |
| ٧ | Office Purchase Advance     |

CLICK PROCESS OPEN ITEM ICON ON TOP LEFT Process open items

SELECT THE ADVANCE TO BE ADJUSTED BY DOUBLE CLICKING

CLICK ON GREEN ARROW

**PSTKY: ENTER 40** 

ACCOUNT; ENTER THE RELEVANT EXPENDITURE G/L CODE

**PRESS ENTER** 

AMOUNT: ENTER THE EXPENDITURE AMOUNT

**ENTER THE COST CENTER EG M53801** 

**TEXT: ENTER ANY DETAILS** 

**PSTKY: ENTER 31** 

ACCOUNT: ENTER THE EMPLOYEE CODE

**PRESS ENTER** 

AMOUNT: ENTER THE ACTUAL BALANCE AMOUNT TO BE PAID

ASSIGNMENT: 3100

**TEXT: REMARKS** 

SIMULATE

THE SYSTEM WILL GENERATE AN ACCOUNTING ENTRY

EXPENDITURE 1.....DR

EMPLOYEE(ADVANCE).....CR

EMPLOYEE(BAL. AMOUNT).....CR

SAVE.

THE SYSTEM WILL GIVE A DOC. NO. STARTING WITH 11XXXXXXX

STEP 2 FINAL PAYMENT TO EMPLOYEE OUT BANK OR CASH

TCODE: F-53

**DOCUMENT DATE: CURRENT DATE** 

POSTING DATE: DATE OF ENTRY IN THE BOOKS IT WILL BE DEFAULTED DON'T CHANGE

PUT REFERENCE ON WHICH SORTING CAN BE DONE LIKE 'PLANT/LOCATION CODE'.

BANK DATA

ACCOUNT: OUTGOING BANK GL A/C 701XXXX022 OR CASH A/C 351XXXX000 (XXXX = PLANT CODE)

AMOUNT: PUT THE AMOUNT TO BE GIVEN

**OPEN ITEM SELECTION** 

ACCOUNT: PUT THE EMPLOYEE NUMBER

PRESS ENTER OR CLICK ON PROCESS OPEN ITEM

SELECT THE AMOUNT YOU WANT TO SELECT THIS SHOULD BE IN BLUE

DOCUMENT ->SIMULATE-> SAVE

**STEP 3 TO PRINT CHEQUE IF PAYMENT IS THROUGH BANK** 

THE SAME HAS BEEN ELABORATED STEP WISE IN .. PAGE NO. 19

**CASE – 2 WHEN EXPENDITURE IS LESS THAN ADVANCE GIVEN** 

STEP1 EXPENSES BOOKING AND SHOWING BALANCE AMOUNT AS RECOVERABLE FROM EMPLOYEE

TCODE : F-51 DOC TYPE KA

**DOCUMENT DATE : ENTER THE CURRENT DATE** 

**REFRENCE: PLANT CODE** 

NOTE: PLEASE SEE THAT THE RADIO BUTTON IS AT "TRANSFER POSTING WITH CLEARING"

CLICK CHOOSE OPEN ITEM

ACCOUNT: ENTER THE EMPLOYEE NO.

SPL. G/L: ENTER THE RELEVANT SPL. G/L . FOR EXAMPLE IF TA ADVANCE IS TO BE ADJUSTED THEN ENTER "N"

**CLICK PROCESS OPEN ITEM** 

SELECT THE ADVANCE TO BE ADJUSTED BY DOUBLE CLICKING

CLICK ON GREEN ARROW

**PSTKY: ENTER 40** 

ACCOUNT; ENTER THE RELEVANT EXPENDITURE G/L CODE

**PRESS ENTER** 

AMOUNT: ENTER THE EXPENDITURE AMOUNT

**ENTER THE COST CENTRE** 

**TEXT: ENTER ANY DETAILS** 

**PSTKY: ENTER 21** 

ACCOUNT: ENTER THE EMPLOYEE CODE

**PRESS ENTER** 

AMOUNT: ENTER THE ACTUAL BALANCE ADJUSTMENT AMOUNT

ASSIGNMENT: XXXX (PLANT CODE)

TEXT: REMARKS

SIMULATE

THE SYSTEM WILL GENERATE AN ACCOUNTING ENTRY

EXPENDITURE 1.....DR

EMPLOYEE (BAL. AMOUNT).....DR

EMPLOYEE (ADVANCE).....CR

SAVE.

THE SYSTEM WILL GIVE A DOC. NO. STARTING WITH 11XXXXXXX

23. Payment to Indian Oil Loc. for Special/ Imprest adv. from S.O. THROUGH CHEQUE

#### **STEP 1 CREATION OF LIABILITY**

TCODE : /NF-53

**DOCUMENT DATE: DATE OF THE DOCUMENT OR CURRENT** DATE

COMPANY CODE: STATE OFFICE CODE TCODE: F-53

**POSTING DATE : SHALL COME BY DEFAULT** 

CURRENCY : INR

**REFERENCE : SENDING LOCATION CODE** 

FOLLOWING SCREEN SHALL APPEAR, WHEREIN

| First line i | tem     |        |            |  |
|--------------|---------|--------|------------|--|
| PstKy        | Account | Sp.G/L | Trans.type |  |

PSTKY =40 & ACCOUNT=7999999999, THEN PRESS 'ENTER'

AMOUNT = DESIRED AMOUNT, ASSIGNMENT = **RECVG.PLANT CODE & IMPREST NO.** 

TEXT = DETAILS OF

IN THE NEXT LINE ITEM, PSTKY =31 & ACCOUNT='ONE-TIME **VENDOR, THEN PRESS 'ENTER' THE FOLLOWING SCREEN** SHALL APPEAR

| Item 2 / Business p | artner data |              |    |
|---------------------|-------------|--------------|----|
| Title               |             | Language key | EN |
| Name                | R           |              |    |
|                     |             |              |    |
|                     |             |              |    |
|                     |             |              |    |
| Street              |             |              |    |
| P.O. Box            |             | PO box PCode |    |
| City                | R           | Postal code  |    |
| Country             | IN          | State        |    |
|                     |             |              |    |
|                     |             |              |    |

ALL THE DETAILS LIKE NAME, CITY, PO BOX SHOULD BE CAREFULLY FILLED, AS THE CHEQUE SHALL BE PRINTED FROM THIS DETAIL.THEN PRESS ENTER & THE NEXT SCREEN POPS-UP

#### GIVE THE AMOUNT & THE DETAILS IN THE ASSIGNMENT AS WELL AS THE TEXT FIELD, THEN PRESS ENTER. THE ENTRY THAT SHALL BE DISPLAYED SHALL BE

| Document date     | 02.02.2007                    | Туре                    | AB   | Company code    | 1100       |
|-------------------|-------------------------------|-------------------------|------|-----------------|------------|
| Posting date      | 02.02.2007                    | Period                  | 11   | Currency        | INR        |
| Document number   | INTERNAL                      | Fiscal year             | 2006 | Translation dte | 02.02.2007 |
| Reference         | 1121                          |                         |      | Cross-CC no.    |            |
| Doc.header text   |                               |                         |      | Trading part.BA |            |
| Items in document | currency                      |                         |      |                 |            |
| PK BusA Ad        | oct                           |                         |      | INR Amount      | Tax amnt   |
| 001 40 79         | 999999999 FUNDS RECOUP.IN TRA |                         |      | 123.00          |            |
| 002 31 00         | 010600000 ONE                 | 300 ONE TIME VENDOR(FOR |      |                 |            |

#### SAVE..DOC STARTING WITH 11\* SHALL BE GENERATED

STEP 1 PAYMENT OF LIABILITY

**TCODE : F-53** 

DOCUMENT DATE: DATE OF THE DOCUMENT OR CURRENT DATE

COMPANY CODE: STATE OFFICE CODE

**POSTING DATE : SHALL COME BY DEFAULT** 

**REFERENCE** :PLANT/LOC. CODE

BANK DATA

ACCOUNT: OUTGOING BANK GL A/C 701XXXX022 OR CASH A/C 351XXXX000 (XXXX = PLANT CODE)

AMOUNT: PUT THE AMOUNT TO BE GIVEN

**OPEN ITME SELECTION** 

ACCOUNT: PUT THE ONE TIME VENDOR CODE

PRESS ENTER OR CLICK ON PROCESS OPEN ITEM

#### SELECT THE AMOUNT YOU WANT TO SELECT THIS SHOULD BE IN BLUE

| 7800001167 | GΖ | 01.06. | . 2 | 35 | 611 | 3,851.00- |  |
|------------|----|--------|-----|----|-----|-----------|--|
| 1100000038 | AB | 02.02. | . 2 | 31 | 0   | 123.00-   |  |
| 7800008031 | GΖ | 16.03. | . 2 | 31 | 688 | 9,033.00- |  |

### DOCUMENT ->SIMULATE-> SAVE..THE ENTRY GENERATED SHALL BE

| Document date     | 02.02.2007    | Тур  | е        | KZ   | Company code |            | 1100  |         |
|-------------------|---------------|------|----------|------|--------------|------------|-------|---------|
| Posting date      | 02.02.2007    | Per  | iod      | 11   | Currei       | ncy        | INR   |         |
| Document number   | INTERNAL      | Fis  | cal year | 2006 | Trans        | lation dte | 02.02 | .2007   |
| Reference         | 1121          |      |          |      | Cross        | -CC no.    |       |         |
| Doc.header text   |               |      |          |      | Tradir       | ig part.BA |       |         |
| Items in document | currency      |      |          |      |              |            |       |         |
| PK BusA A         | cct           |      |          |      | INR          | Amount     | T     | ax amnt |
| 001 50 6          | 011121022 PPA | T TL | SS O     |      |              | 123.00-    |       |         |
| 002 25 0          | 010600000 ONE | TIME | VENDOR ( | FOR  |              | 123.00     |       |         |

STEP 3 TO PRINT CHEQUE IF PAYMENT IS THROUGH BANK

THE SAME HAS BEEN ELABORATED STEP WISE IN .. PAGE NO. 19

THROUGH PO/DD

IN CASE PAYMENT HAS TO BE MADE THROUGH PO OR DD THEN THE ONLY CHANGE SHALL BE INSTEAD OF PUTTING THE VENDOR CODE AS 'ONE TIME VENDOR' THE 'YOURSELF VENDOR' SHALL BE USED.

**REST OF THE STEP SHALL BE THE SAME.** 

24. Payment from IOCL Loc. for refund of Special/other adv. to S.O

**STEP 1 REFUND TO THE STATE OFFICE** 

TCODE: F-53

DOCUMENT DATE: DATE OF THE DOCUMENT OR CURRENT DATE

COMPANY CODE: STATE OFFICE CODE

**POSTING DATE: IT WILL BE DEFAULTED** 

CURRENCY: INR

**DOCUMENT HEADER TEXT: ADVANCE NUMBER** 

BANK DATA

ACCOUNT : ENTER THE OUTGOING BANK GL A/C (IMPREST A/C)

AMOUNT : ENTER BALANCE AMOUNT THAT IS TO BE REFUNDED

**CLICK GOTO** 

CLICK DOCUMENT OVERVIEW

#### **POSTING KEY : 21**

#### ACCOUNT : ENTER 'ONE TIME VENDOR CODE'

#### PRESS ENTER & THE SCREEN POPS UP AS BELOW

| Title    |    | Language key | EN |
|----------|----|--------------|----|
| Name     | R  |              |    |
|          |    |              |    |
|          |    |              |    |
|          |    |              |    |
| Street   |    |              |    |
| P.O. Box |    | PO box PCode |    |
| City     | R  | Postal code  |    |
| Country  | IN | State        |    |
| Country  | IN | State        |    |

ALL THE DETAILS LIKE NAME, CITY, PO BOX SHOULD BE CAREFULLY FILLED, AS THE CHEQUE SHALL BE PRINTED FROM THIS DETAIL.THEN PRESS ENTER & THE NEXT SCREEN POPS-UP

GIVE THE AMOUNT & THE DETAILS IN THE ASSIGNMENT AS WELL AS THE TEXT FIELD, THEN PRESS ENTER. THE ENTRY THAT SHALL BE DISPLAYED SHALL BE

ONE TIME VENDOR ACCT.....DR OUTGOING BANK ACCT.....CR

**GO TO DOCUMENT & SIMULATE** 

POST THE DOCUMENT

THE SYSTEM WILL GENERATE A DOC. NO. STARTING WITH 42XXXXXXX

STEP 2 TO PRINT CHEQUE IF PAYMENT MADE THROUGH BANK

TCODE : FBZ5

# THE SAME HAS BEEN ELABORATED STEP WISE IN .. PAGE NO.19

#### STEP 3 RECEIVING OF CHEQUE BY STATE OFFICE

TCODE :/NF-51

DOCUMENT DATE : CURRENT DATE

DOCUMENT TYPE : GZ

DOC.HEADER TEXT : PLANT/LOC.CODE

SELECT THE BUTTON : Choose open items

THE NEXT SCREEN APPEARS

| Open item selection                                                                    | /      |             |
|----------------------------------------------------------------------------------------|--------|-------------|
| Company code                                                                           | 1100   |             |
| Account                                                                                |        | æ           |
| Account type                                                                           | К      |             |
| Special G/L ind                                                                        |        | 💌 Normal OI |
| Pmnt advice no.                                                                        |        |             |
| <ul> <li>Other accounts</li> <li>Distribute by age</li> <li>Automatic searc</li> </ul> | e<br>h |             |

# BESIDE THE COMPANY CODE & ACCOUNT TYPE AS K, PUT IN ACCOUNT THE 'ONE TIME VENDOR ACCOUNT'

CLICK ON PROCESS OPEN ITEM ON THE TOP LEFT SCREEN
Process open items

## SELECT THE LINE ITEM FOR WHICH PAYMENT HAS BEEN SEND BY THE LOCATION.

GO BACK BY THE GREEN ARROW S & THE FOLLOWING SCREEN APPEARS

| Other line item |        |            |             |  |
|-----------------|--------|------------|-------------|--|
| PstKy 🔤 🕝 count | Sp.G/L | Trans.type | New co.code |  |

PUT PSTKY AS 40 ACCOUNT AS YOUR INCOMING BANK GL ACCOUNT E.G. 601XXXX011 (XXXX = PLANT CODE) & PRESS ENTER

AMOUNT = AMOUNT SEND BY LOCATION, ASSIGNMENT =PAYMENT METHOD & INSTRUMENT NO.,TEXT = PAYMENT DATE & BANK

DOCUMENT SIMULATE →& SAVE, IT SHALL GENERATE A 78\*\* SERIES DOCUMENT.

# 25. Payment to outside parties for services or supplies

**STEP 1 EXPENSES BOOKING** 

TCODE: /NFB60

**VENDOR: ENTER THE VENDOR CODE** 

**INVOICE DATE: ENTER THE CURRENT DATE** 

**REFERENCE: PUT VENDOR DOCUMENT/BILL NUMBER** 

AMOUNT: ENTER THE AMOUNT PAYABLE.

BUSINESS PLACE /SECTION: PLANT CODE/SECTION CODE (THIS FIELD SHALL BE USED FOR TDS CERTIFICATES )

# G/L ACCOUNT: ENTER THE RELEVANT EXPENSE G/L ACCOUNT

E.G. FOR OTHER EXPENSE 5292600030 - CONSULTATION

5290600130 - INSPECTION CHGS

AMOUNT IN DOCUMENT CURRENCY – ENTER THE AMOUNT

ENTER THE COST CENTER IN THE COST CENTER COL. EG. M53801 ALSO PUT MATERIAL CODE IF PAYMENT IS BEING MADE FOR TRANSPORT.THE SCREEN SHALL APPEAR AS FOLLOWS

| 🔰 Basic data       | Payment 🛛        | Details  | Tax   With    | holding  | tax 🍸 Note    | s    |              |              |       |
|--------------------|------------------|----------|---------------|----------|---------------|------|--------------|--------------|-------|
|                    |                  |          |               |          |               |      | Vendor       |              |       |
| Vendor             | 10101010         |          | Sp.G/L        |          |               |      | Address      |              |       |
| Invoice date       | 02.02.2007       |          | Doc. type     | KR Ven   | dor invoice i | 1    | 70390 CHEMC  | LEAN SERVIC  | ES    |
| Posting date       | 02.02.2007       |          |               |          |               |      | gurgaon      |              |       |
| Reference          | 1121             |          |               |          |               |      | 44444 RAIGAI | )            |       |
| Cross-CC no.       |                  |          |               |          |               |      | INDIA        |              |       |
| Amount             | 25,000.00        |          | INR           | 🗌 Cald   | culate tax    |      | 011-37092    | D4           |       |
| Bus.place/sectn    | / 1201           |          |               |          |               |      |              |              |       |
| Text               |                  |          |               |          |               |      | 🚱 🛛 Bank det | tails        | 🚹 Ols |
| Paymt terms        | Due immediat     | ely      |               |          |               |      |              |              |       |
| Baseline date      | 02.02.2007       |          |               |          |               |      |              |              |       |
| Company Code       | 1200 Punjab&     | Himachal | I SO Chandiga | rh       |               |      |              |              |       |
|                    |                  |          |               |          |               |      |              |              |       |
| Items (No entry va | ariant selected) |          |               |          |               |      |              |              |       |
| St G/L acct        | Short text       | D/C      | Amount in doc | .curr. ( | Cost center   | Mate | rial         | Loc.curr.amo | unt T |
| 5292600030         |                  | S De… 🖺  |               | 10000    | 106721        |      |              |              | 0.00  |
| 5292600130         |                  | S De… 🖹  |               | 15000    | 106721        |      |              |              | 0.00  |

### **CLICK ON WITHHOLDING TAX TAB**

| 🔰 Basic data 📔 Payme            | ent 👔      | Details Tax Withholding tax N                                                                                                    |
|---------------------------------|------------|----------------------------------------------------------------------------------------------------|
|                                 |            |                                                                                                    |
| Name of w/hld.txt W/ta          | I⊂rwii     | the barry of the barry of the b |
| W tax 194C1.05%                 |            | Postriations                                                                                                    |
| W tax 194C2.10% <mark>CE</mark> |            |                                                                                                    |
| W Tax 194J 5.25%                |            |                                                                                                    |
| W.T 194E 10% -P                 |            |                                                                                                    |
| W tax 194A TDS P                | Coun       | try key: IN<br>alding tax type: 02                                                                                                    |
| W Tax 195 Pmnt t                | V VILI III | ordning tax type. 02                                                                                                    |
|                                 | W ^        | Name                                                                                                    |
|                                 | CD         | W tax 194C2.05%-Payments to contractors                                                                                                    |
|                                 | CE         | W tax 194C2.2%-Payments to contractors                                                                                                    |
|                                 | CF         | W tax 194C2.0%-Payments to contractors                                                                                                    |

CLICK ON THE WHITE BOX NEXT TO YOUR RESPECTIVE TAX TYPE

CLICK ON THE ROUND BUTTON AND CHOOSE THE RESPECTIVE TAX PERCENTAGE

SIMULATE DOCUMENT & SAVE (DOC. NO WILL BE 41XXXXXXX)

#### THE SYSTEM WILL GENERATE AN ACCOUNTING ENTRY

EXPENDITURE .....DR

VENDOR.....CR

O/L TDS.....CR

| D   | oc.t                                 | ype : KR ( '                                                     | ∕endor invoice ) Norm                                                                          | al docum | ent      |                                                           |
|-----|--------------------------------------|------------------------------------------------------------------|------------------------------------------------------------------------------------------------|----------|----------|-----------------------------------------------------------|
| D   | OC.                                  | number                                                           | Compa                                                                                          | ny code  | 1200     | Fiscal                                                    |
| ΙD  | oc.                                  | date 0:                                                          | 2.02.2007 Posti                                                                                | na date  | 02.02.2  | 2007 Period                                               |
| l R | Ref doc 1121                         |                                                                  |                                                                                                |          |          |                                                           |
| l n | Dec currency INP                     |                                                                  |                                                                                                |          |          |                                                           |
| Ľ   | 00.0                                 | arreney I                                                        | •••                                                                                            |          |          |                                                           |
|     |                                      |                                                                  |                                                                                                |          |          |                                                           |
|     |                                      |                                                                  |                                                                                                |          |          |                                                           |
| -   |                                      |                                                                  |                                                                                                |          |          |                                                           |
| lIt | m РК                                 | Account                                                          | Account short text                                                                             | ∦ssign.  | Material | I Amounti                                                 |
|     | _                                    |                                                                  |                                                                                                |          |          |                                                           |
|     |                                      |                                                                  |                                                                                                |          |          |                                                           |
|     | 1 31                                 | 10101010                                                         | CHEMCLEAN LTD.                                                                                 |          |          | 24,439.00-                                                |
|     | 1 31<br>2 40                         | 10101010<br>5292600030                                           | CHEMCLEAN LTD.<br>OTH EXP-OTH CON FEES                                                         |          |          | 24,439.00-<br>10,000.00                                   |
|     | 1 31<br>2 40<br>3 40                 | 10101010<br>5292600030<br>5292600130                             | CHEMCLEAN LTD.<br>OTH EXP-OTH CON FEES<br>OTH EXP-TST/INS CHG                                  |          |          | 24,439.00-<br>10,000.00<br>15,000.00                      |
|     | 1 31<br>2 40<br>3 40<br>4 50         | 10101010<br>5292600030<br>5292600130<br>2120820000               | CHEMCLEAN LTD.<br>OTH EXP-OTH CON FEES<br>OTH EXP-TST/INS CHG<br>O/L-TDS                       |          |          | 24,439.00-<br>10,000.00<br>15,000.00<br>550.00-           |
|     | 1 31<br>2 40<br>3 40<br>4 50<br>5 50 | 10101010<br>5292600030<br>5292600130<br>2120820000<br>2120850000 | CHEMCLEAN LTD.<br>OTH EXP-OTH CON FEES<br>OTH EXP-TST/INS CHG<br>O/L-TDS<br>0/L-ED CESS ON TDS |          |          | 24,439.00-<br>10,000.00<br>15,000.00<br>550.00-<br>11.00- |

STEP 1 EXPENSES BOOKING THROUGH CODE FOR ONE TIME VENDOR IN CASE THE PARTY DEALS ONCE IN A YEAR

TCODE: /NFB60

**VENDOR: ENTER THE ONE TIME VENDOR CODE EG. 10600060** 

**INVOICE DATE: ENTER THE CURRENT DATE** 

**REFERENCE:** 

AMOUNT: ENTER THE AMOUNT PAYABLE.

**BUSINESS PLACE /SECTION: ENTER PLANT CODE** 

**TEXT: ANY REMARKS** 

G/L ACCOUNT: ENTER THE RELEVANT EXPENSE G/L ACCOUNT

E.G. OTH EXP-HIRE CHARGES- 5292300050

OTH EXP-BOOKS, PERIODICAL- 5292400010

AMOUNT IN DOCUMENT CURRENCY – ENTER THE AMOUNT

ENTER THE COST CENTER IN THE COST CENTER COL. EG. M53801

SIMULATE DOCUMENT

A BOX POPS UP, FILL IN THE REQUIRED FIELDS NAME, ADDRESS, HIS BANK, AND BUSINESS ETC.AS BELOW

| Item 2 / Business pa | artner data |              |    |
|----------------------|-------------|--------------|----|
| Title                |             | Language key | EN |
| Name                 | R           |              |    |
|                      |             |              |    |
|                      |             |              |    |
|                      |             |              |    |
| Street               |             |              |    |
| P.O. Box             |             | PO box PCode |    |
| City                 | R           | Postal code  |    |
| Country              | IN          | State        |    |
|                      |             |              |    |
|                      |             |              |    |

# SIMULATE DOCUMENT & SAVE (DOC. NO WILL BE 41XXXXXXX)

### THE SYSTEM WILL GENERATE AN ACCOUNTING ENTRY

#### EXPENDITURE ......DR

#### ONETIME VENDOR.....CR

STEP 2 MAKE PAYMENT TO THE OUTDSIDE VENDOR OR TO ONE TIME VENDOR OUT OF BANK OR CASH

TCODE: /NF-53

#### **DOCUMENT DATE: CURRENT DATE**

# POSTING DATE: DATE OF ENTRY IN THE BOOKS IT WILL BE DEFAULTED DON'T CHANGE

**REFERENCE:** 

BANK DATA

#### ACCOUNT: 701XXXX012 IF BANK PAYMENT

### 351XXXX000 IF CASH PAYMENT

(XXXX=PLANT)

#### AMOUNT: PUT THE NET AMOUNT AFTER DEDUCTING TDS

**OPEN ITME SELECTION** 

ACCOUNT: PUT THE VENDOR NUMBER

PRESS ENTER OR CLICK ON PROCESS OPEN ITEM

SELECT THE AMOUNT I.E. ONLY THE AMOUNT FOR WHICH YOU WANT TO MAKE PAYMENT SHOULD BE IN BLUE ELSE IT SHOULD BE IN BLACK. YOU CAN MAKE THE AMOUNT BLACK BY DOUBLE CLICKING THAT.

DOCUMENT ->SIMULATE-> SAVE

26. Payment to outside parties for advances

STEP 1 ADVANCE PAYMENT THROUGH BANK OR CASH A/C

**TCODE : F-48** 

**DOCUMENT DATE : ENTER THE CURRENT DATE** 

ACCOUNT : ENTER THE VENDOR NO.

**SPL. G/L : SELECT THE RELEVANT SPECIAL G/L INDICATOR , WHICH CAN BE SELECTED FROM THE DROPDOWN AS SHOWN** 

| Vendor                 |          |                 |   | 0 |                              |
|------------------------|----------|-----------------|---|---|------------------------------|
| Account                | 10101010 | Special G/L ind | 2 | 3 | Description                  |
| Alterna e a usa e al a |          |                 |   | 2 | Secured Revenue Advance      |
| Altern.comp.cde        |          |                 |   | 3 | Secured Sundry Advance       |
|                        |          |                 |   | 4 | Secured Mobilisation Advance |

ACCOUNT : ENTER THE OUTGOING BANK G/L CODE 701XXXX022 OR CASH A/C 351XXXX000.

AMOUNT : ENTER THE AMOUNT OF ADVANCE

**PRESS ENTER** 

AMOUNT : ENTER \*

ASSIGNMENT : ANY DETAILS YOU WANT TO CAPTURE

#### TEXT : ANY DETAILS YOU WANT TO CAPTURE

#### SIMULATE

THE SYSTEM WILL GENERATE AN ACCOUNTING ENTRY

EMPLOYEE / VENDOR.....DR BANK.....CR

SAVE

THE SYSTEM WILL GIVE A DOC. NO. STARTING WITH 42XXXXXXX

STEP 2 TO PRINT CHEQUE IF PAYMENT MADE THROUGH BANK

**TCODE : FBZ5** 

# THE SAME HAS BEEN ELABORATED STEP WISE IN .. PAGE NO.19

# 27. Payment to Banks for Issuing Drafts or Trf. to Accts directly

Issue cheque in the name of vendor "Yourself" so that bank can prepare drafts in name of various real vendors or transfer money in the accounts of employees or other real vendors

TCODE : /NFB60

**VENDOR : ENTER THE VENDOR CODE** 

**INVOICE DATE : ENTER THE CURRENT DATE** 

**REFERENCE : ALWAYS ENTER BILL NO** 

AMOUNT : ENTER THE AMOUNT PAYABLE

BUSINESS PLACE /<u>SECTION CODE</u> : ENTER 3100

G/L ACCOUNT : ENTER THE RELEVANT EXPENSES A/C

# 5290800020 PRINTING & STATIONERY

AMOUNT IN DOCUMENT CURRENCY – ENTER THE AMOUNT

ENTER THE VENDOR CODE

SIMULATE DOCUMENT & SAVE (DOC. NO WILL BE 41XXXXXXX)

THE SYSTEM WILL GENERATE AN ACCOUNTING ENTRY

PRINTING AND STATIONERY A/C .....DR

EMLOYEE/VENDOR.....CR

STEP 2 TRANSFERING THE INDIVIDUAL VENDOR AMOUNT TO 'YOURSELF' ACCOUNT

TCODE: /NF-51 DOC TYPE - KA

**DOCUMENT DATE: CURRENT DATE** 

**COMPANY CODE: RESPECTIVE EG. 3100** 

**CURRENCY: INR** 

**REFERENCE:** 

# NOTE: PLEASE SEE THAT THE RADIO BUTTON IS AT "TRANSFER POSTING WITH CLEARING".

Transaction to be processed /

Outgoing payment

Incoming payment

🔘 Credit memo

Transfer posting with clearing

CLICK CHOOSE OPEN ITEM Choose open items

ACCOUNT: PUT ONE EMPLOYEE ACOUNT

CLICK ON OTHER ACCOUNTS AND ENTER

#### SCREEN OPENS WITH MANY SPACES AS BELOW

| Open item selection |                         | Additional selections               |
|---------------------|-------------------------|-------------------------------------|
| Company code        | 1100                    | None                                |
| Account             | 28697                   | <ul> <li>Amount</li> </ul>          |
| Account type        | К                       | <ul> <li>Document number</li> </ul> |
| Special G/L ind     | Normal OI               | <ul> <li>Posting date</li> </ul>    |
| Pmnt advice no.     | 🔄 🗁 Additional Accounts |                                     |
|                     | Account AccTy CoCd      | Standard OIs Special G/L            |
| Other accounts      | <b>a</b>                |                                     |
| Distribute by age   | 3                       |                                     |

### FILL ACCOUNT: VENDOR CODE

#### ACCOUNT TYPE: K

**COMPANY CODE: ENTER YOUR COMPANY CODE EG: 3100** 

#### **SELECT ON STANDARD O/S**

REPEAT THE STEPS FROM 12 TO 15 FOR ALL THE EMPLOYEES

**ENTER** 

**CHOOSE RELEVANT AMOUNTS OF DIFFERENT EMPLOYEES** 

CLICK ON GREEN ARROW

**PST KY: 31** 

ACCOUNT: PUT 'YOURSELF' VENDOR CODE

**PRESS ENTER** 

AMOUNT: PUT THE TOTAL AMOUNT TO BE GIVEN TO ALL EMPLOYEES

**ASSINGNMENT: LOCATION CODE** 

**TEXT: NARRATION** 

DOCUMENT>SIMULATE>SAVE

SYSTEM GIVES A DOC. STARTING FROM 11\*\*\*\*\*\*\*

STEP 3 MAKE AN OUGOING PAYMENT ON YOURSELF VENDOR CODE

TCODE: /NF-53

**DOCUMENT DATE : CURRENT DATE** 

POSTING DATE: DATE OF ENTRY IN THE BOOKS IT WILL BE DEFAULTED DON'T CHANGE

**REFERENCE:** 

**BANK DATA** 

ACCOUNT: 701XXXX022 IF BANK PAYMENT

AMOUNT: PUT THE AMOUNT

**OPEN ITME SELECTION** 

ACCOUNT : PUT THE CODE OF 'YOURSELF' VENDOR A/C

PRESS ENTER OR CLICK ON PROCESS OPEN ITEM

SELECT THE AMOUNT I.E. ONLY THE AMOUNT FOR WHICH YOU WANT TO MAKE PAYMENT SHOULD BE IN BLUE ELSE IT SHOULD BE IN BLACK. YOU CAN MAKE THE AMOUNT BLACK BY DOUBLE CLICKING THAT.

DOCUMENT ->SIMULATE-> SAVE – SYSTEM WILL GENERATE THE DOCUMENT 42\*\*\*\*\*\*\*

STEP 4 PRINT CHEQUE ONLY IF PAID THROUGH BANK

TCODE : /NFBZ5

THE SAME HAS BEEN ELABORATED STEP WISE IN .. PAGE NO.19

STEP 5 VERIFY WHETHER CHEQUE HAS BEEN ISSUED PROPERLY

**TCODE: /NFCHN** 

**PRESS ENTER** 

**PAYING COMPANY CODE: STATE OFFICE CODE** 

HOUSE BANK: ENTER HOUSE BANK

ACCOUNT ID: EG.IMP01P

**CLICK ON FURTHER SELECTIONS** 

PUT THE CREATION DATE AS TODAYS DATE TO SEE CHEQUES ONLY FOR TODAY.

CLIK ON CLOCK.

STEP 6 PRINT VENDORS NAME FOR WHICH BANK WILL ISSUE DRAFT OR TRANSFER TO ACCOUNTS

ENTER T CODE: YF87

**ENTER POSTING DATE** 

FISCAL YEAR: 2006

DOCUMENT NUMBERS GIVE 11 SERIES DOC NO

COMPANY CODE 3100

USE YF90 FOR GIVING A LETTER TO THE BANK FOR DD PREPARATION.HERE 42 SERIES DOC IS TO BE GIVEN .THIS IS TO BE RUN AFTER THE CHEQUE IS PREPARED.

28. Payment to Customers STEP 1 MAKE PAYMENT ENTRY FOR CUSTOMER

TCODE: /NF-53

**DOCUMENT DATE: CURRENT DATE** 

DOCUMENT TYPE CZ

POSTING DATE: DATE OF ENTRY IN THE BOOKS IT WILL BE DEFAULTED DON'T CHANGE

#### **REFERENCE**:

**BANK DATA** 

ACCOUNT: 701XXXX012 (BANK G/L ACCOUNT OUTGOING-XXXX=PLANT CODE)

**AMOUNT: PUT THE AMOUNT** 

**OPEN ITME SELECTION** 

ACCOUNT: PUT THE CUSTOMER NUMBER

ACCOUNT TYPE: 'D'

| Open item selection | / |                |
|---------------------|---|----------------|
| Account             |   | æ              |
| Account type        | D | Other accounts |
| Special G/L ind     |   | 💌 Standard Ols |

PRESS ENTER OR CLICK ON PROCESS OPEN ITEM

Process open items

SELECT THE AMOUNT I.E. ONLY THE AMOUNT FOR WHICH YOU WANT TO MAKE PAYMENT SHOULD BE IN BLUE ELSE IT SHOULD BE IN BLACK. YOU CAN MAKE THE AMOUNT BLACK BY DOUBLE CLICKING THAT.

DOCUMENT ->SIMULATE-> SAVE

STEP 2 PRINT CHEQUE IN THE NAME OF CUSTOMER

**TCODE : FBZ5** 

THE SAME HAS BEEN ELABORATED STEP WISE IN .. PAGE NO.19

### 29. Payment from/to SV/TV Customers

<u>NOTE:</u> SV=SUBSCRIPTION VOUCHERS, TV=TRANSFER VOUCHERS THE SV/TV CUSTOMER NUMBERS WILL START WITH DIGIT 9\* STAGE 1 AS USUAL YOU SHALL PASS THE ENTRY FOR RECEIVING THE MONEY FROM DISTRIBUTORS.

STEP 1 RECEIVE MONEY FROM DISTRIBUTOR.

TCODE: F-28

**DOCUMENT DATE** 

**DOCUMENT HEADER TEXT: CUSTOMER/PARTY CODE** 

BANK DATA

BANK ACCOUNT: 601XXXX061 (ENTER YOUR COLLECTION G/L A/C, XXXX= PLANT)

AMOUNT: AMOUNT OF DD/CHEQUE

**TEXT: DATE OF THE INSTRUMENT** 

#### ASSIGNMENT: TYPE OF INSTRUMENT ( PAYMENT METHODS) AND INSTRUMENT NUMBER

| 1 | N | CASH DEPOSIT FOREIGN CURREN |
|---|---|-----------------------------|
| 1 | 0 | SBI LOCAL CHEQUE-MICR       |
| 1 | Р | SBI LOCAL DD                |

#### PRESS SHIFT F2 OR GOTO-> DOCUMENT OVERVIEW

BANK POPUP WILL COME CHOOSE THE BANK AND DOUBLE CLICK ON THE BANK OF WHICH YOU ARE RECEIVING INSTRUMENT.

**PST KY 15** 

**ACCOUNT : CUSTOMER CODE** 

ENTER

AMOUNT : WRITE DOWN THE SAME AMOUNT.

**TEXT: ENTER REMARKS IF ANY** 

CLICK ON MORE DATA 🤌 More data

# CHOOSE THE REQUISITE CCA:C004 FOR MS/HSD,C005 FOR SKO, C021 FOR OTHERS

| Customer                  | 102200    | AHUJA FIL           | LING S                       | TATION G/Lacc                                                                                                    |
|---------------------------|-----------|---------------------|------------------------------|----------------------------------------------------------------------------------------------------|
| Company code              | 1100      |                     | 🔄 Crea                       | dit control area (1) 25 Entries found                                                                                                 |
| Delhi & Haryana           | so        | PANIPAT             | F                            | Restrictions                                                                                                    |
| Item 2 / Incomin          | g payment | t / 15 / Addit.deta |                              | Σ.                                                                                                    |
| Amount                    | 123.00    | INF                 | 1                            | 3 (H) (H) 🖨 🗎 🛓                                                                                                    |
| CreditArea                | C004      |                     | ССАг                         | Description                                                                                                    |
|                           |           |                     |                              |                                                                                                    |
|                           |           |                     | C004                         | Credit Control Area for MS & HSD                                                                                                    |
| House bank                |           |                     | C004<br>C001                 | Credit Control Area for MS & HSD<br>Credit Control Area for Lubes                                                                     |
| House bank                |           |                     | C004<br>C001<br>C002         | Credit Control Area for MS & HSD<br>Credit Control Area for Lubes<br>Credit Control Area for LPG                                      |
| House bank<br>Dunn. block |           | nt.block            | C004<br>C001<br>C002<br>C003 | Credit Control Area for MS & HSD<br>Credit Control Area for Lubes<br>Credit Control Area for LPG<br>Credit Control Area for A-LPG/CNG |

### SIMULATE & SAVE THE DOCUMENT

#### NOTE DOWN THE NUMBER IT WILL BEGIN WITH 32\*\*\*\*\*\*\*

#### **STEP 2 TO PRINT CASH RECEIPT**

TCODE : YF42

**COMPANY CODE : ENTER 3100** 

FISCAL YEAR : 2006 (UPTO MARCH 2007) AFTER THAT IT WILL BE 2007

DOCUMENT NUMBER : ENTER THE DOCOMENT NO. AS OBTAINED ABOVE

**SELECT PRINT RADIO BUTTON** 

**CLICK ON THE CLOCK** 

SELECT PRINT IMMEDIATELY

**CLICK ON PRINTER BUTTON** 

STAGE 2 NOW YOU SHALL PASS THE ENTRIES FOR SV AND TV AS PER THE STATEMENT SUBMITTED BY DISTRIBUTOR. THIS COULD BE DONE BY T. CODE F-30 OR THROUGH UPLOAD PROGRAM YFU132 AND KNOCK OFF THE ITEMS BY T CODE F-30.

METHOD 1 PASSING INDIVIDUAL ENTRY

CASE 1 KNOCK-OFF THE SV/TV AMOUNTS WITH THE AMOUNT RECEVED WHEN THE AMOUNT RECEIVED IS ALSO = NET OF SV/TV OR DGCC CARDS/VC

STEP 1

TCODE /NF-30 DOC TYPE - SD

ENTER THE DOCUMENT DATE AS THE CURRENT DATE.

**REFERENCE:** 

**PSTKY: 50** 

ACCOUNT: IF SECURITY DEPOSIT SV/TV 2141050000 (EXAMPLE PL SELECT THE RESPECTIVE GL CODE LIKE DGCC OTHER MIS INC-SALE OF LPG CUSTOMER CARDS 4516020300, VR - CLAIMS RECOVERABLE-UCG-OTHERS 3443299000 ).

ENTER

NEXT SCREEN: AMOUNT PUT THE TOTAL SV/DGCC/VR AMOUNT THAT IS TO BE TRANSFRRED

**TEXT: REMARKS** 

ENTER

**PSTKY: 04** 

**ACCOUNT: PUT THE 9\* DIGIT CUSTOMER ACCOUNT** 

ENTER

NEXT SCREEN: AMOUNT PUT THE TOTAL TV AMOUNT THAT IS TO BE TRANSFRRED

**TEXT: REMARKS** 

CLICK ON MORE DATA 🎐 More data

NEXT SCREEN –PUT CCA= C021.

DOCUMENT SIMULATE -----PL CHECK AND THEN SAVE.

**STEP 2- KNOCKING OFF** 

**IN THE NEXT STEP RE-DO F-30** 

**CHOOSE OPEN ITEM** 

PUT THE CUSTOMER ACCOUNT & THE ACCOUNT TYPE AS 'D'

**CLICK ON PROCESS OPEN ITEM** 

SELECT BOTH THE LINE ITEM OF PAYMENT RECIEVED & DEBIT ON ACCOUNT OF SV

CASE II KNOCK-OFF THE SV/TV AMOUNTS WITH THE AMOUNT RECEIVED WHEN AMOUNT RECEIVED IS LESS THAN THE NET OF SV/TV

STEP 1

STEP 1 SHALL BE THE SAME SET OF STEPS AS MENTIONED IN THE PREVIOUS PAGE IN STEP 1

**STEP 2- KNOCKING OFF** 

TCODE /NF-30

ENTER THE DOCUMENT DATE AS THE CURRENT DATE.

**REFERENCE: PUT PLANT CODE** 

**CHOOSE OPEN ITEM** 

PUT THE CUSTOMER ACCOUNT & THE ACCOUNT TYPE AS 'D'

**CLICK ON PROCESS OPEN ITEM** 

SELECT BOTH THE LINE ITEM OF PAYMENT RECIEVED & DEBIT ON ACCOUNT OF SV/TV

#### SINCE THE BALANCE SHALL BE UNEQUAL GO TO THE TAB "RESIDUAL ITEM" & CLICK ON IT

# DOUBLE CLICK ON THE BLANK BOX AS SHOWN ON THE SCREEN BELOW

| Account items 900101 ARUN GAS SERVICE A/C CHANDIGARH |            |     |    |         |      |            |                |  |
|------------------------------------------------------|------------|-----|----|---------|------|------------|----------------|--|
| Assignment                                           | Document   | D., | Ρ  | Docume  | Cr   | Net amount | Residual items |  |
|                                                      | 3200000036 | DZ  | 15 | 03.02.2 | C021 | 50,000.00- |                |  |
| 1201                                                 | 3300000015 | DA  | 04 | 03.02.2 | C021 | 50,000.00  |                |  |
| 1201                                                 | 3300000016 | DA  | 04 | 03.02.2 | C021 | 51,000.00  | 1,000.00       |  |

#### **BALANCING AMOUNT SHALL APPEAR**

#### DOCUMENT SIMULATE, A BLUE LINE ITEM MAY COME BECAUSE THE ASSIGNMENT WOULD NOT HAVE BEEN FILLED UP.DOUBLE CLICK ON THE BLUE LINE ITEM & FILL THE ASSIGNMENT AS DESIRED.

|     | PK | BusA | Acct       |      |     |         |    | INR | Amount   |
|-----|----|------|------------|------|-----|---------|----|-----|----------|
| 001 | 04 |      | 0000900101 | ARUN | GAS | SERVICE | A7 | 1,  | 000.00   |
| 002 | 17 |      | 0000900101 | ARUN | GAS | SERVICE | 87 | 1,  | .000.00- |

#### CASE III KNOCK-OFF THE SV/TV AMOUNTS WITH THE AMOUNT RECEIVED WHEN AMOUNT RECEIVED IS MORE THAN THE NET OF SV/TV

#### TCODE /NF-30

THE PROCEDURE REMAINS THE SAME AS IN CASE II

#### METHOD 2 UPLOAD DATA THROUGH PROGRAM

STEP 1 PREPARE EXCEL SHEET AS PER THE FOMRAT STEP 2 RUN UPLOAD PROGRAM THROUGH YFU132 STEP 3 RUN BATCH PROCESSING THORUGH SM35 STEP 4 CLEAR THE ENTRIES FROM CUSTOMER A/C F-30

STAGE 3 IN NEXT STEP IN CASE MONEY IS PAYABLE TO DISTRIBUTOR YOU SHALL PASS ENTRY THROUGH T. CODE F-53 AND FBZ5 OR IN CASE MONEY IS RECEIVED YOU SHALL PASS ENTRY THROUGH F-28. CASE I WHEN MONEY IS PAID TO CUSTOMER

STEP 1 MAKE PAYMENT ENTRY

TCODE: /NF-53

**DOCUMENT DATE: CURRENT DATE** 

DOCUMENT TYPE : CZ

POSTING DATE: DATE OF ENTRY IN THE BOOKS IT WILL BE DEFAULTED DON'T CHANGE

REFERENCE

BANK DATA

ACCOUNT: 701XXXX012 (BANK G/L ACCOUNT OUTGOING, XXXX = PLANT CODE)

**AMOUNT: PUT THE AMOUNT** 

**OPEN ITME SELECTION** 

ACCOUNT: PUT THE CUSTOMER NUMBER

ACCOUNT TYPE 'D'

PRESS ENTER OR CLICK ON PROCESS OPEN ITEM

SELECT THE AMOUNT I.E. ONLY THE AMOUNT FOR WHICH YOU WANT TO MAKE PAYMENT SHOULD BE IN BLUE ELSE IT SHOULD BE IN BLACK. YOU CAN MAKE THE AMOUNT BLACK BY DOUBLE CLICKING THAT.

DOCUMENT ->SIMULATE-> SAVE

**STEP 2 PRINT CHEQUE** 

TCODE: /NFBZ5

THE SAME HAS BEEN ELABORATED STEP WISE IN .. PAGE NO 19

CASE II WHEN MONEY IS RECEIVED FROM CUSTOMER

TCODE: F-28

**DOCUMENT DATE** 

**DOCUMENT HEADER TEXT: CUSTOMER/PARTY CODE** 

**BANK DATA** 

**BANK ACCOUNT: COLLECTION ACCOUNT** 

AMOUNT: AMOUNT OF DD/CHEQUE

ASSIGNMENT: TYPE OF INSTRUMENT AND INSTRUMENT NUMBER

**TEXT: DATE OF THE INSTRUMENT** 

**OPEN ITEM SELECTION** 

ACCOUNT: CUSTOMER ACCOUNT

GO TO → DOCUMENT OVERVIEW OR PRESS SHIFT +F2

BANK POPUP WILL COME CHOOSE THE BANK AND DOUBLE CLICK ON THE BANK OF WHICH YOU ARE RECEIVING INSTRUMENT.

POSTING KEY = 15 & ACCOUNT = CUSTOMER ACCOUNT, THEN PRESS ENTER

AMOUNT = VALUE OF INSTRUMENT RECEIVED

GO TO MORE DATA 🌳 More data

**GIVE THE RELEVANT CREDIT CONTROL AREAS** 

SIMULATE AND SAVE

**30.** Payment to Excise Authorities

#### CASE 1 NO ADJUSTMENT ENTRY PENDING

**STEP1 HOW MUCH TO PAY?** 

T CODE: J2IUN

### THIS TRANSACTION CODE IS ONLY TO BE DONE IF EXCISE RECONCILIATION HAS ALREADY BEEN DONE USING THE EXCISE RECONCILATION PROCEDURE

**COMPANY CODE E.G.3100** 

**PLANT E.G. 3121** 

EXCISE GROUP: GM (OF PLANT CODE 3121)

PERIOD: FROM TO FOR E.G. 010107 TO 310107 FOR MONTH OF JANUARY'07.

**CLICK ON SIMULATE TICK** 

## CLICK ON THE CLOCK, THE SCREEN SHALL APPEAR AS BELOW

#### Fortnight Utilization of CENVAT

| 🕹 🔁 🚺                         |            |    |            |
|-------------------------------|------------|----|------------|
| General Data                  |            |    |            |
| Company Code                  | 1100       |    |            |
| Plant                         | 1121       | ⇒  |            |
| Excise Group                  | AA         |    |            |
| Business Area                 |            |    |            |
| Fortnightly pymt posting date |            |    |            |
|                               |            |    |            |
| Excise Invoice selection      |            |    |            |
| Period                        | 01.01.2007 | to | 31.01.2007 |
| Excise Invoice                |            | to |            |
|                               |            |    |            |
| Additional Options            |            |    |            |
| ✓ Simulate                    |            |    |            |
| Additional Options            |            | to |            |

# SEE THE EXCISE DUTY LIABILITY AMOUNT, WHICH SHALL REFLECT AS BELOW

#### AMOUNT OF EXCISE DUTY PAYABLE = AMOUNT PAYABLE BED+SED+AED (AED+SPECIAL ADDITIONAL EXCISE DUTY)

# THE BALANCE FIGURE HERE SHOULD ALWAYS TALLY WITH YV33/YV175, AND IN TURN THE QUANTITY OF YV94 AND YV179.

#### ONCE WE HAVE SEEN OUR EXCISE DUTY LIABILITY ALSO SEE YOUR CURRENT PLA BALANCE (WHICH IS THE AMOUNT LYING WITH EXCISE AUTHORITIES), SHALL BE REFLECTED, IN THE SAME J2IU SCREEN BELOW.

| Available Bal                            |                                                          |          |                                        |              |                      |
|------------------------------------------|----------------------------------------------------------|----------|----------------------------------------|--------------|----------------------|
|                                          | BED                                                      | SED      | AED                                    | CESS         | ECS                  |
| RG23A                                    | 0.24                                                     | 0.00     | 0.00                                   |              | 0.11                 |
| RG23C                                    | 0.00                                                     | 0.00     | 0.00                                   |              | 0.00                 |
| PLA                                      | 0.00                                                     | 0.00     | 0.00                                   | 0.00         | 0.00                 |
|                                          |                                                          |          |                                        |              |                      |
| GL Account B                             | Balances /                                               |          |                                        |              |                      |
|                                          | BED                                                      | SED      | AEC                                    | ECS          |                      |
| RG2                                      | 0.24                                                     | 0.00     | 0.00                                   |              |                      |
| RG2                                      | 0.00                                                     | 0.00     | 0.00                                   |              |                      |
| PLA                                      | 0.00                                                     | 0.00     | 0.00                                   | 0.00         |                      |
|                                          |                                                          |          |                                        |              |                      |
| Amounts pay                              | /able /                                                  |          |                                        |              |                      |
|                                          |                                                          | 955      | AED                                    | 0500         | ECS                  |
|                                          | BED                                                      | SED      | ALD                                    | OL00         |                      |
| Total                                    | 1,418,826,892.70                                         | SED 0.00 | 2,892,013,836.25                       | 0.00         | 86,216,829.45        |
| Total                                    | BED<br>1,418,826,892.70                                  | SED 0.00 | 2,892,013,836.25                       | 0.00         | 86,216,829.45        |
| Total                                    | 8ED<br>1,418,826,892.70                                  | SED 0.00 | 2,892,013,836.25                       | 0.00         | 86,216,829.45        |
| Total<br>Balance Utili                   | BED<br>1,418,826,892.70<br>sation                        | SED 0.00 | 2,892,013,836.25                       | 0.00         | 86,216,829.45        |
| Total<br>Balance Utili                   | BED<br>1,418,826,892.70<br>sation<br>BED                 | SED 0.00 | AED<br>2,892,013,836.25<br>AED         | CESS         | 86,216,829.45<br>ECS |
| Total<br>Balance Utili<br>RG23A          | BED<br>1,418,826,892.70<br>sation<br>BED<br>0.00         | SED 0.00 | AED<br>2,892,013,836.25<br>AED<br>0.00 | CESS<br>CESS | ECS<br>0.00          |
| Total<br>Balance Utili<br>RG23A<br>RG23C | BED<br>1,418,826,892.70<br>sation<br>BED<br>0.00<br>0.00 | SED 0.00 | AED<br>AED<br>0.00                     | 0.00<br>CESS | ECS<br>0.00          |

### TR6 CHALLAN AMOUNT = EXCISE DUTY LIABILITY-PLA BALANCE

#### STEP 2 TR6 CHALLAN CREATION IN SAP[ DEBITING PLA ]

#### **TCODE : J1IH**

### CLICK ON TR6 CHALLAN BUTTON TR6 challan IN THE JV MENU OF J1IH

Evoico IV - Main Monu

| Matl write-off | Matl non-prod. | Additional excise | Other adj. | TR6 challan | Cancel exc inv |  |
|----------------|----------------|-------------------|------------|-------------|----------------|--|

### DOCUMENT NUMBER HAS TO BE INPUT: 31212007XX HERE XX IS RUNNING SERIAL NUMBER, 3121 IS PLANT CODE & 2007 IS THE YEAR.

**YEAR E.G.2006** 

#### COMPANY CODE: 3100

#### PLANT: ENTER YOUR LOCATION CODE EG: 3121

#### **EXCISE GROUP : ENTER RELEVANT EXCISE GROUP**

| Document Number | 110 | 0200701 |
|-----------------|-----|---------|
| Document Year   | 200 | 6       |
| Company Code    | 110 | 0       |
| Plant           | 112 | 1       |
| Excise Group    | AA  |         |

### **PRESS ENTER**

# PUT THE AMOUNT OF TR6 CHALLAN AGAINST THE GL 2410709000

# ALSO PUT THE SPLIT OF TR6 CHALLAN AMOUNT ON BED AED SED , WHICH SHALL APPEAR AS BELOW

| TF | R6 Chal | lan Number    | 11002     | 1100200701 |     |           | Documen      | t Date        | 05.02.2  | 2007      |
|----|---------|---------------|-----------|------------|-----|-----------|--------------|---------------|----------|-----------|
| Co | ompany  | Code          | 1100      | 0          |     | Posting D | Posting Date |               | . 2007 🕝 |           |
| PI | ant     |               | 1121      |            |     |           | Business     | Business area |          |           |
|    |         |               |           |            |     |           |              |               |          |           |
| TR | 6 Chall | an Posting Ac | :counts / |            |     |           |              |               |          |           |
|    | Cr/Dr   | G/L ACCT      | Amount    |            | Des | criptio   | n            |               |          |           |
|    | C       | 2410709000    |           | 50000      | PLA | ON HO     | DLD          |               |          |           |
|    | D       | 3771121000    |           | 15000      | BAL | WITH      | CUST/PORT    | TRUST/I       | EXC-PLA  | (AED) - P |
|    | D       | 3761121000    |           | 20000      | BAL | WITH      | CUST/PORT    | TRUST/I       | EXC-PLA  | (BED) - P |
|    | D       | 3821121000    |           | 5000       | BAL | WITH      | CUST/PORT    | TRUST/I       | EXC-PLA  | (EDUC)    |
|    | D       | 3781121000    |           | 15000      | BAL | WITH      | CUST/PORT    | TRUST/I       | EXC-PLA  | (SED) - P |

THEN SAVE THIS DOCUMENT 📕

STEP 3: TO TRANSFER FROM PLA ON HOLD TO EXCISE AUTHORITIES VENDOR A/C

TCODE – F-51 DOC TYPE - KA

DOCUMENT DATE : CURRENT DATE

#### NOTE : PLEASE SEE THAT THE RADIO BUTTON IS AT "TRANSFER POSTING WITH CLEARING".

Transfer posting with clearing

CLICK CHOOSE OPEN ITEM Choose open items

### ACCOUNT: PUT THE PLA ON HOLD GL A/C 2410709000

ACCOUNT TYPE : S

| Open item selection | 1/         |
|---------------------|------------|
| Company code        | 1100       |
| Account             | 2410709000 |
| Account type        | S          |
| Special G/L ind     | Normal OI  |

CLICK ON PROCESS OPEN ITEM Process open items

SELECT THE ITEMS FROM THE LIST PROVIDED BY DOUBLE CLICKING IT SHOULD BE IN BLUE

CLICK ON GREEN ARROW BUTTON

**PSTKY : ENTER 31** 

ACCOUNT : ENTER THE EXCISE VENDOR CODE

PRESS ENTER

AMOUNT : ENTER THE AMOUNT TO BE TRANSFERRED

ASSIGNMENT : ENTER THE LOCATION CODE

**TEXT : BRIEF NARRATION.** 

SIMULATE > SAVE

STEP 4: MAKE A PAYMENT TO EXCISE AUTHORITIES VENDORA/C

TCODE: /NF-53

**DOCUMENT DATE : CURRENT DATE** 

**DOCUMENT TYPE: LA (LETTER OF AUTHORITY)** 

**REFERENCE: PLANT CODE** 

BANK DATA

ACCOUNT: 701XXXX022 IF BANK PAYMENT( PUT YOUR EXCISE OUTGOING GLA/C, XXXX=PLANT CODE)

AMOUNT: PUT THE AMOUNT

**OPEN ITME SELECTION** 

ACCOUNT : PUT THE EXCISE VENDOR CODE

PRESS ENTER OR CLICK ON PROCESS OPEN ITEM

SELECT THE AMOUNT I.E. ONLY THE AMOUNT FOR WHICH YOU WANT TO MAKE PAYMENT SHOULD BE IN BLUE ELSE IT SHOULD BE IN BLACK. YOU CAN MAKE THE AMOUNT BLACK BY DOUBLE CLICKING THAT.

DOCUMENT ->SIMULATE-> SAVE STEP 5 TO PRINT CHEQUE IN THE NAME OF EXCISE AUTHORITIES

TCODE : /NFBZ5

THE SAME HAS BEEN ELABORATED STEP WISE IN .. PAGE NO.19

STEP 6: TO PRINT THE LETTER OF AUTHORITY IN CASE YOU DO NOT HAVE ISSUE CHEQUES

TCODE : /NYFR121

COMPANY CODE : ENTER 3100

#### DOCUMENT NO. : ENTER THE DOCUMENT NO. OF LA

#### FISCAL YEAR : ENTER 2003

CORRESPONDENCE TYPE : ZJV WILL BE WRITTEN DELTE IT TO WRITE ZLA & THEN CLICK ON THE

| Output control |     |     |                                          |
|----------------|-----|-----|------------------------------------------|
| Correspondence | ZLA | ZLA | Letter of authority for excise duty pmt. |

## THE SYSTEM WILL GIVE A MESSAGE SAYING " ONE DOCUMENT WAS SELECTED"

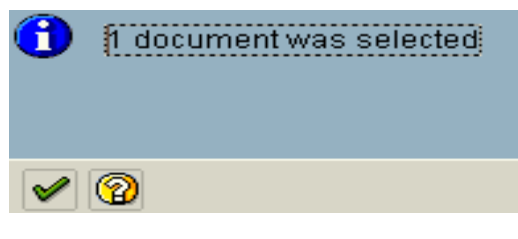

PRESS ENTER OR CLICK THE TICK MARK

THE SYETEM WILL GIVE A MESSAGE "WOULD TOU LIKE TO ISSUE THE REQUEST"

PRESS ENTER OR CLICK THE YES BUTTON

**OUTPUT DEVICE : ENTER IOCL** 

SELECT PRINT IMMEDIATELY FROM THE OUTPUT OPTION

CLICK THE PRINTER BUTTON. STEP 7: FINAL FORTNIGHTLY UTILIZATION OF CENVAT

T CODE: J2IUN

**COMPANY CODE E.G. 3100** 

**PLANT :3121** 

**EXCISE GROUP: GM** 

PERIOD: FROM TO FOR E.G. 010107 TO 310107 FOR MONTH OF JAN'07.

CLICK ON THE CLOCK

**COPY AMOUNT PAYABLE** 

**CLICK AT CHANGE ICON** 

PASTE THE AMOUNT AGAINST ROW PLA

SAVE THE DOC

CASE 2 INCASE THE ADJUSTMENT ENTRY IS PENDING

STEP 1 BOOK EXCISE DUTY EXPENSES AND REPEAT THE STEPS 1 TO 7 MENTIONED ABOVE

TCODE : J1IH

**CLICK ON OTHER ADJUSTMENT BUTTON** 

DOCUMENT NUMBER HAS TO BE INPUT: 31002006XX HERE XX IS RUNNING SERIAL NUMBER.

**YEAR 2006** 

COMPANY CODE: E.G.3100

PLANT: ENTER YOUR LOCATION CODE EG: 3121

**EXCISE GROUP : ENTER RELEVANT EXCISE GROUP** 

**PRESS ENTER** 

PUT THE AMOUNT OF OTHER ADJUSTMENT AGAINST THE GL 2410709000

ALSO PUT THE SPLIT OF OTHER ADJUSTMENT AMOUNT ON BED AED SED

THEN SAVE THIS DOCUMENT

31. Payment to Railway Authorities

**STEP 1 EXPENSE BOOKING** 

TCODE :/NFB60

**VENDOR : ENTER THE VENDOR CODE** 

**INVOICE DATE : ENTER THE CURRENT DATE** 

**REFERENCE : PLANT CODE** 

AMOUNT : ENTER THE AMOUNT PAYABLE.

BUSINESS PLACE /SECTION : ENTER RESPECTIVE LOCATION CODE EG: 3100 TEXT: ENTER RELEVANT TEXT

G/L ACCOUNT : ENTER THE RELEVANT EXPENSE G/L ACCOUNT

5270210400 FRT & TRANS CHGS-DEMURRAGE-RAILWAYS

AMOUNT IN DOCUMENT CURRENCY – ENTER THE AMOUNT

NOTE : ENTER THE COST CENTER IN THE COST CENTER COL.EG: M53801

SIMULATE DOCUMENT & SAVE (DOC. NO WILL BE 41XXXXXXX)

STEP 2 PAYMENT BY EITHER LOCATION/ STATE OFFICE

TCODE: /NF-53

**DOCUMENT DATE : CURRENT DATE** 

**POSTING DATE: SYSTEM DEFAULTS- DON'T CHANGE** 

REFERENCE

BANK DATA

ACCOUNT: 701XXXX022 (BANK G/L ACCOUNT OUTGOING, XXXX= PLANT CODE)

AMOUNT: PUT THE AMOUNT

**OPEN ITME SELECTION** 

ACCOUNT : PUT THE RAILWAY VENDOR NUMBER

PRESS ENTER OR CLICK ON PROCESS OPEN ITEM

SELECT THE AMOUNT I.E. ONLY THE AMOUNT FOR WHICH YOU WANT TO MAKE PAYMENT SHOULD BE IN BLUE ELSE IT SHOULD BE IN BLACK. YOU CAN MAKE THE AMOUNT BLACK BY DOUBLE CLICKING THAT.

DOCUMENT ->SIMULATE-> SAVE

32. Payment to Sales Tax Authorities <u>STEP 1 TRANSFER OF PAYABLE AMOUNT TO SALES TAX AUTHORITIES</u> <u>A/C</u>

TCODE : F-51 DOC TYPE - KA

DOCUMENT DATE : CURRENT DATE

**CLICK CHOOSE OPEN ITEM BUTTON** 

ACCOUNT : GIVE THE SALES TAX G/LACCOUNT

E.G. 2120070100 OTHER LIABILITIES-WORKS CONTRACT TAX E.G. 2120070100 OTHER LIABILITIES-VAT OUTPUT TAX-ANDHRA PRADESH

ACCOUNT TYPE: S

IF MORE THAN ONE ACCOUNT ARE THERE, THEN TICK ON THE 'OTHER ACCOUNT TAB' & ON THE SCREEN THAT COMES, FILL IN THE OTHER ACCOUNT DETAILS

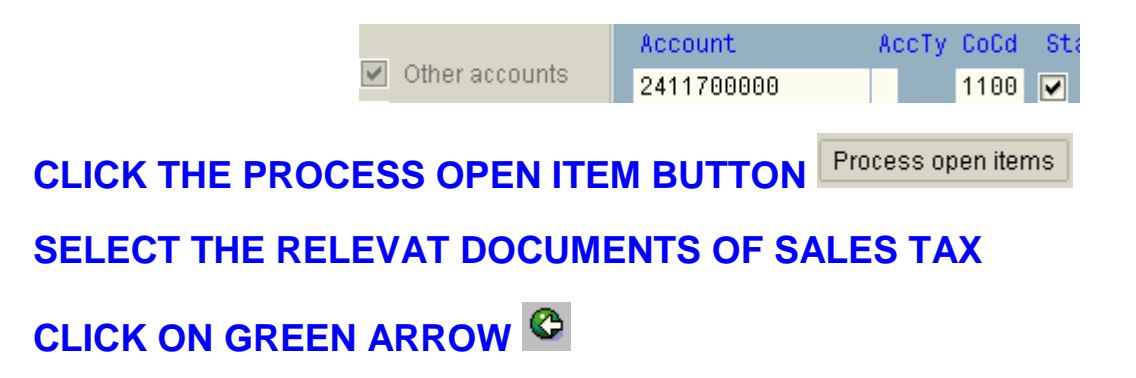

**PSTKY : ENTER 31** 

ACCOUNT: SALES TAX VENDOR CODE

**PRESS ENTER** 

AMOUNT: ENTER THE TOTAL AMOUNT ( DO NOT PUT \*)

SIMULATE THE DOCUMENT & SAVE

SYSTEM WILL GENERATE A DOCUMENT STARTING WITH 11XXXXXXX

**STEP 2 MAKE PAYMENT TO SALES TAX AUTHORITIES** 

TCODE: /NF-53

**DOCUMENT DATE : CURRENT DATE** 

**POSTING DATE: SYSTEM DEFAULTS- DON'T CHANGE** 

REFERENCE

BANK DATA

ACCOUNT: 701XXXX022 (BANK G/L ACCOUNT OUTGOING, XXXX= PLANT CODE)

AMOUNT: PUT THE AMOUNT

**OPEN ITEM SELECTION** 

ACCOUNT : PUT THE SALES TAX VENDOR NUMBER

PRESS ENTER OR CLICK ON PROCESS OPEN ITEM

SELECT THE AMOUNT I.E. ONLY THE AMOUNT FOR WHICH YOU WANT TO MAKE PAYMENT SHOULD BE IN BLUE ELSE IT SHOULD BE IN BLACK. YOU CAN MAKE THE AMOUNT BLACK BY DOUBLE CLICKING THAT.

DOCUMENT ->SIMULATE-> SAVE

#### **STEP 3 TO PRINT CHEQUE**

**TCODE : /NFBZ5** 

DOC. NO. : ENTER THE PAYMENT DOC NUMBER I.E. 42XXXXXXX

COMPANY CODE : E.G.ENTER 3100

FISCAL YEAR : E.G. 2006

**PAYMENT METHOD : ENTER C** 

CHEQUE LOT : ENTER THE RELEVANT CHEQUE LOT

CLICK PRINT IMMEDIATELY BUTTON.

**CLICK THE PRINTER BUTTON** 

THE SYSTEM WILL PRINT THE CHEQUE AND GIVE A MESSAGE

PRINT JOB COMPLETED.

**33.** Payment for Toll Tax

STEP1 MAKE PAYMENT TO TOLL TAX AUTHORITIES IN ADVANCE

**T.CODE** : **F-02** 

DOCUMENT DATE: INVOICE DATE

DOCUMENT TYPE : KZ

**PST KY: 21** 

ACCOUNT : TOLL TAX VENDOR CODE

**PRESS ENTER** 

AMOUNT

**PST KY 50** 

ACCOUNT : 7013101012 (G/L ACCOUNT FOR IMPREST OUTGOING)

**ENTER** 

AMOUNT

**TEXT: ENTER REMARKS** 

DOC>SIMULATE>SAVE.

**STEP 2 TO PRINT CHEQUE** 

TCODE : /NFBZ5

THE SAME HAS BEEN ELABORATED STEP WISE IN .. PAGE NO.63

STEP 3 BOOK EXPENSE INVOICE FOR TOLL TAX

**T.CODE: F-04** 

**DOCUMENT DATE: INVOICE DATE** 

**REFERENCE:** 

DOCUMENT TYPE: KR Type KR

CHECK RADIO BUTTION SHOULD BE ON TRANSFER POSTING WITH CLEARING

Transaction to be processed Transfer posting with clearing

PST KY 40

ACCOUNT: ENTER 5250000020-IRRECOVERABLE TAXES-TOLL CHGS

**PRESS ENTER** 

AMOUNT